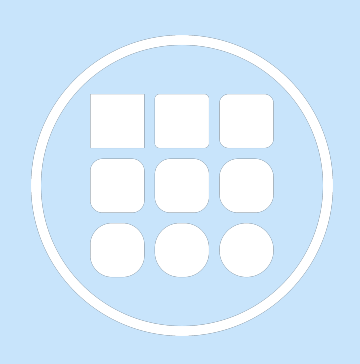

Версия от 23.05.2019

© 000 «Бюрократ»

# Оглавление

| 1     | Общие сведения. Обращения граждан                            | 4  |
|-------|--------------------------------------------------------------|----|
| 1.1   | Глоссарий. Обращения граждан                                 | 4  |
| 2     | Работа в рамках ГАУ ТО "МИАЦ"                                | 5  |
| 2.1   | МИАЦ. Настройка Системы перед началом работы с ОГ            | 5  |
| 2.2   | МИАЦ. Работа со справочниками                                | 7  |
| 2.2.1 | Работа со справочником Срочность                             | 7  |
| 2.2.2 | Работа со справочником Шаблоны опросов                       | 8  |
| 2.3   | МИАЦ. Работа с реестром Обращений граждан                    | 9  |
| 2.4   | МИАЦ. Работа с Карточкой Обращения граждан                   | 11 |
| 2.5   | МИАЦ. Процесс "Обработка обращения" по ГЛ                    | 17 |
| 2.5.1 | Регистрация обращения и отправка на исполнение Оператором ГЛ | 17 |
| 2.5.2 | Контроль исполнения обращения Оператором ГЛ                  | 19 |
| 3     | Работа в рамках Медицинской организации ТО                   | 20 |
| 3.1   | МО. Настройка Системы перед началом работы с ОГ              | 20 |
| 3.2   | МО. Работа с Реестром Обращений граждан                      | 21 |
| 3.3   | МО. Работа с Карточкой Обращения граждан                     | 23 |
| 3.4   | МО. Процесс "Обработка обращения" по ГЛ                      | 28 |
| 3.4.1 | Работа Регистратора обращений в МО                           | 28 |
| 3.4.2 | Работа Ответственного за ОГ в МО                             | 30 |
| 3.4.3 | Работа Исполнителя по ОГ в МО                                | 32 |
| 4     | Работа с Реестром Граждан                                    | 35 |
| 5     | Работа с Карточкой Гражданина                                | 36 |
| 6     | Работа с Отчетами                                            | 38 |
|       |                                                              |    |

| 6.2 | Отчет "Статус обращения"              | 39 |
|-----|---------------------------------------|----|
| 6.3 | Отчет по количеству обращений граждан | 40 |

# 1 Общие сведения. Обращения граждан

Данное руководство предназначено для оперативного внесения первичной информации по обращению граждан и дальнейшей его отработки в соответствующей организации.

### 1.1 Глоссарий. Обращения граждан

Карточка – карточка на одно или несколько взаимосвязанных вложений, которая содержит в себе всю необходимую информацию об объекте. Например, карточка обращения содержит следующую первичную информацию: способ обращения, гражданин, обратившийся за гражданина, срочность и т.д.

**Реестр** – список (хранилище) всех карточек определенного вида. Например, в реестре обращений хранятся карточки граждан, которые попадают в Вашу область видимости.

Область видимости – область, в пределах которой имеется доступ к объектам Системы. Обычный пользователь в рамках своей организации видит в Системе только те Документы, Поручения, Обращений (и др.), которые были созданы им или отправлены ему по какому-либо процессу.

**Папки навигации** – папки, в которые попадают соответствующие карточки Системы, пришедшие Вам по какому-либо процессу.

**ГЛ** – способ обращения Горячая линия. Данный способ указывает Оператор, принимающий обращение по телефону.

МО – медицинская организация.

ог – обращения граждан.

# 2 Работа в рамках ГАУ ТО "МИАЦ"

### 2.1 МИАЦ. Настройка Системы перед началом работы с ОГ

Перед началом работы с Обращениями граждан необходимо настроить Систему в рамках своей организации.

Назначить соответствующие Роли пользователям, которые будут работать с Обращениями граждан:

Регистратор обращений - роль, которая позволяет регистрировать поступившие Обращения граждан по ГЛ (Оператор).

**Редактирование справочников ОГ** - роль, которая позволяет редактировать все справочники в рамках модуля Обращения граждан.

Для добавления Роли пользователю необходимо перейти в пункт меню Настройки → Пользователи, найти необходимого пользователя и добавить одну из описанных выше Ролей

#### 🔶 Примечание

Добавление Роли пользователям доступно пользователю с Ролью Администратор. Роль Редактирование справочников ОГ может добавлять только Глоб. администратор системы. Для добавления данной Роли необходимо написать соответствующий запрос на sed@72to.ru<sup>1</sup>

2

Установить журнал по умолчанию для Обращений граждан. Для этого необходимо перейти в пункт меню Справочники → Места регистрации корреспонденции, открыть место регистрации, перейти на вкладку Журналы регистрации, выделить в списке

журнал регистрации для Обращений граждан, нажать на кнопку

. затем Ок

#### \rm Примечание

Назначение журнала регистрации по умолчанию доступно пользователю с Ролью Делопроизводитель/Администратор.

1 mailto:sed@72to.ru

Для того, чтобы настроить учетные записи пользователям от ССМП и РИО-центра и Систему в целом, необходимо:

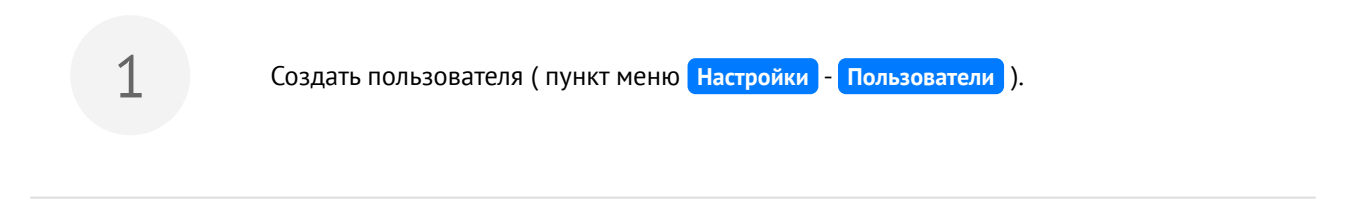

Добавить пользователю роли **Регистратор обращений**, **Делопроизводитель**, Ограниченный доступ к Обращениям граждан и указать группу доступа По журналу регистрации

Ограниченный доступ к Обращениям граждан - роль, которая ограничивает доступ ко всем объектам системы и действиям по ним, кроме функционала Обращения граждан (а именно доступ на создание ОГ)

По журналу регистрации - группа доступа, которая позволяет разграничивать область видимости Обращений граждан по Журналу регистрации

#### Примечание

Создание Пользователя по умолчанию доступно пользователю с Ролью Администратор. Подробное описание по созданию пользователя см. Создание пользователя Руководства Администратора

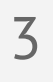

Создать сотрудника ( пункт меню Справочники - Сотрудники ). В поле Пользователь указать соответствующего пользователя.

#### Примечание

Создание Сотрудника по умолчанию доступно пользователю с Ролью Кадровик. Подробное описание по созданию пользователя см. Создание сотрудника Руководства Администратора

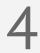

Создать два Места регистрации корреспонденции (например, ССМП и РИО-центр). В Местах регистрации корреспонденции создать по журналу регистрации для Обращений граждан. Подробное описание по созданию места регистрации корреспонденции и журнала регистрации см. Справочник "Места регистрации корреспонденции" Руководства Делопроизводителя. 5

Добавить созданных пользователей в соответствующие Места регистрации (пользователя от ССМП добавить в место регистрации ССМП, пользователя от РИОцентра добавить в место регистрации РИО-центр).

#### Примечание

Создание и редактирование Места регистрации по умолчанию доступно пользователю с Ролью Делопроизводитель.

### 2.2 МИАЦ. Работа со справочниками

В данном разделе описана работа со следующими справочниками по Обращениям граждан:

Срочность

Шаблоны опросов

### 2.2.1 Работа со справочником Срочность

Данный справочник предназначен для хранения информации по срочности отработки обращения.

| Срочность ×                                                                      |
|----------------------------------------------------------------------------------|
| 🕒 Создать 🖋 Изменить 🗶 Удалить                                                   |
| Наименование                                                                     |
| Незамедлительно                                                                  |
| В течение 3 часов                                                                |
| В течение 8 часов                                                                |
| В течение 7 дней                                                                 |
|                                                                                  |
|                                                                                  |
|                                                                                  |
| Создать - создание новой срочности.                                              |
| <ul> <li>Изменить</li> <li>- изменение выделенной в списке срочности.</li> </ul> |
| × Удалить - удаление выделенной в списке срочности.                              |
| Срочность ×                                                                      |
| Наименование В течение 8 часов                                                   |
| Ограничение (часов) 8                                                            |
| ✓ Сохранить 🖉 Отмена                                                             |

Наименование – наименование срочности, ручной ввод.

**Ограничение (часов)** — временное ограничение по текущей срочности (в часах), *ручной ввод*. Ограничение позволяет автоматически посчитать срок исполнения по обращению с указанной срочностью.

### 2.2.2 Работа со справочником Шаблоны опросов

Данный справочник предназначен для хранения информации по шаблонам опросов в рамках Обращений граждан.

| Шаблоны опроса 🛛 ×                                                               |                                                  |                 |  |  |  |  |  |  |  |
|----------------------------------------------------------------------------------|--------------------------------------------------|-----------------|--|--|--|--|--|--|--|
| Содарть Условие поиска<br>Содарть Условие поиска<br>Содарть У Изменить Х Удалить | <ul> <li>Оказывать строк</li> <li>100</li> </ul> |                 |  |  |  |  |  |  |  |
| Наименование опроса                                                              | Дата создания                                    | Кол-во вопросов |  |  |  |  |  |  |  |
| Опрос                                                                            | 05.10.2018 15:42                                 | 3               |  |  |  |  |  |  |  |
| Индивидуальный опрос                                                             | 08.10.2018 14:21                                 | 3               |  |  |  |  |  |  |  |
| Общий опрос                                                                      | 08.10.2018 14:22                                 | 5               |  |  |  |  |  |  |  |
| Создать - создание нового опроса.                                                |                                                  |                 |  |  |  |  |  |  |  |
| Изменить<br>- изменение выделенного                                              | о в списке шаблона опроса.                       |                 |  |  |  |  |  |  |  |

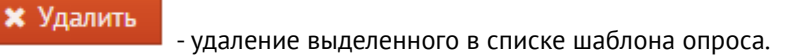

Для создания опроса необходимо указать его наименование и создать в рамках него вопросы по соответствующей кнопке.

| Обращение граждан           | ×                                         |  |  |  |  |  |  |  |  |  |  |
|-----------------------------|-------------------------------------------|--|--|--|--|--|--|--|--|--|--|
| <u>Шаблоны опроса</u> > Обр | <u>Шаблоны опроса</u> > Обращение граждан |  |  |  |  |  |  |  |  |  |  |
| Наименование опроса         | Общий опрос                               |  |  |  |  |  |  |  |  |  |  |
| 🗋 Создать 🛛 🥒 И.            | зменить Худалить                          |  |  |  |  |  |  |  |  |  |  |
| Вопрос                      |                                           |  |  |  |  |  |  |  |  |  |  |
| 1                           |                                           |  |  |  |  |  |  |  |  |  |  |
| 2                           |                                           |  |  |  |  |  |  |  |  |  |  |
| 3                           |                                           |  |  |  |  |  |  |  |  |  |  |
| 4                           |                                           |  |  |  |  |  |  |  |  |  |  |
| 5                           |                                           |  |  |  |  |  |  |  |  |  |  |
|                             |                                           |  |  |  |  |  |  |  |  |  |  |

Окно редактирования вопроса:

| )бращение граждан | × |
|-------------------|---|
| Bonpoc 3          |   |
| ✓ ОК Ø Отмена     |   |

| • | Примечание                                         |
|---|----------------------------------------------------|
|   | Варианты ответа на вопросы в рамках опроса: Да/Нет |

# 2.3 МИАЦ. Работа с реестром Обращений граждан

Реестр обращений предназначен для хранения всех обращений граждан в рамках Вашей организации. Переход в Реестр Обращений граждан осуществляется через пункт меню Модули - Обращения граждан

→ Реестр обращений либо через главный экран.

| Правочники                        | Документы   | Задания Мо              | одули          | Workflow          | Поиск           |                        |          | Q        | Tep <mark>men,</mark> and |            |                                      | ~         | ▲ ■ ⊳        |
|-----------------------------------|-------------|-------------------------|----------------|-------------------|-----------------|------------------------|----------|----------|---------------------------|------------|--------------------------------------|-----------|--------------|
| Папки навигации                   |             |                         |                |                   |                 |                        |          |          |                           |            |                                      |           |              |
| Обращения                         |             |                         |                |                   |                 |                        |          |          |                           |            |                                      |           |              |
| Регистрация (0)<br>Исполнение (0) |             | C                       |                |                   |                 |                        |          |          |                           |            |                                      |           |              |
| Согласование (0)                  |             | C03                     | дать           | )                 |                 | Открыть                |          |          |                           | Созлать об | пашение                              |           |              |
| Исполнение (1)                    |             |                         |                |                   |                 | Beacth office          | полий    |          |                           | создать ос | ращение                              |           |              |
| Контроль (0) Регистрация (0)      |             |                         |                | -                 |                 |                        | щении    |          |                           |            |                                      |           |              |
| Просроченные (0)                  |             |                         |                | поручение         |                 | Реестр доку            | ментов   |          | Г                         | 06         |                                      |           |              |
| От меня Черновики                 |             |                         |                |                   |                 | Реестр пору            | чений    |          |                           | Обращен    | ПТОПКИ                               |           |              |
| Уведомления (0)                   | <           |                         |                |                   |                 |                        |          |          |                           |            |                                      |           |              |
|                                   |             |                         | -              |                   |                 | Создать доку           | мент     |          | Откр                      | ыть        |                                      |           |              |
|                                   |             |                         | Hop            | учения от ме      | еня             |                        |          |          |                           |            |                                      |           |              |
|                                   |             |                         |                |                   |                 | Входящи                | Й        |          |                           |            |                                      |           |              |
|                                   |             |                         |                |                   |                 | Исходяц                | ий       |          |                           | Руковод    | ства 🗸                               |           |              |
|                                   |             | Has                     | вначен         | ные мне по        | ручения         | Внутрен                | ний      |          |                           |            |                                      |           |              |
|                                   |             |                         |                |                   |                 |                        |          |          |                           |            |                                      |           |              |
| П История                         | -           |                         |                |                   |                 |                        |          |          |                           |            |                                      |           |              |
| * •                               |             |                         |                |                   |                 |                        |          |          |                           |            |                                      |           |              |
|                                   |             |                         |                |                   |                 |                        |          |          |                           |            |                                      |           |              |
| Обращения по ГЛ ×                 |             |                         |                |                   |                 |                        |          |          |                           |            |                                      |           |              |
| <ul> <li>Фильтр</li> </ul>        |             |                         |                |                   |                 |                        |          |          |                           |            |                                      |           |              |
| Способ обращения.На               | аименование | Горячая                 | линия          |                   |                 |                        |          |          |                           |            |                                      |           |              |
| Введите слово для п               | оиска       |                         | <b>Q</b> Поисн | < < <u>Доба</u> е | вить условие по | <u>иска</u>            |          |          |                           |            | Оказывать сталини и показывать стали | рок 10    | 0 🗸          |
| 🗋 Создать 🖒                       | 🖋 Изменить  | 😂 Обнови                | ть             |                   |                 | Непрочитанные Отчёты 🗸 | Статус о | обрац 🗸  | Граждани                  | н 🗸 Об     | ративший 😽 1-100                     | строки из | 3 <u>[?]</u> |
| Статус Тема                       |             |                         |                |                   | Граждани        | н                      | Per. №   | Дата рег | истрации                  | Время обра | це Дата и время отпра                | авки Ти   | IN           |
| 🛔 🖂 Cốpa                          |             | 57 J. 30.01.2 <b>94</b> | <b>)</b>       |                   | +3+2+23         | -                      | 1908     | 30.04.20 | 19                        | 11:34      | 30.04.2019 11:35                     |           |              |
| 🛓 🔤 🗠                             |             | · · ·                   | _              | " "               | ····            | A                      | 1907     | 25.04.20 | 019                       | 14:42      | 25.04.2019 14:43                     |           | - 1          |
| > 🛓 🔤 วร <sub>==</sub>            |             |                         | ······         |                   | - toportion     |                        | 1906     | 25.04.20 | 119                       | 14:35      | 25.04.2019 14:35                     |           | _            |
| ă M                               |             |                         |                |                   | /               | ,                      | 1905     | 25.04.20 | 119                       | 14:50      | 25.04.2019 14:51                     |           |              |
|                                   | Ch          |                         |                |                   |                 |                        |          |          |                           |            |                                      |           |              |
| Создать                           | 9 90        | - созда                 | ание           | карточк           | и обрац         | цения.                 |          |          |                           |            |                                      |           |              |
| -                                 |             |                         |                |                   |                 |                        |          |          |                           |            |                                      |           |              |
| [ ] Создать                       | 6           | - копи                  | nora           | ние выл           | еленної         | й карточки в сп        | иске Р   | Рестр    | იგ ირი:                   | ашений     |                                      |           |              |
|                                   |             |                         | рове           | пис выд           | ,chemio,        |                        | iene i   | cccrp    | u oopi                    | ащении     | •                                    |           |              |
| 🥒 Измени                          | ть          |                         |                |                   | U               |                        |          | _        |                           |            |                                      |           |              |
|                                   | - ИЗ        | менени                  | е вы           | деленно           | ой карто        | чки в списке Ре        | естра    | а обра   | ащени                     | й.         |                                      |           |              |
| <b>2</b> 050000                   |             |                         |                |                   |                 |                        |          |          |                           |            |                                      |           |              |
| С ООНОВИ                          | - 06        | бновлен                 | ие с           | писка Ре          | естра об        | бращений.              |          |          |                           |            |                                      |           |              |
|                                   |             |                         |                |                   |                 |                        |          |          |                           |            |                                      |           |              |
|                                   | איזער בער   | וואכע א / פו            |                |                   | วกาดแคะ         |                        | na ofir  | וחטווכר  | ם האונ                    | vcol       |                                      |           |              |
| - RDI                             | JYSKA CI    | INICKA/ BI              | ыдел           |                   | арточек         | B CHRICKE FEELI        | ια υυμ   | лащен    | ии в С                    |            |                                      |           |              |
| B                                 |             |                         |                |                   |                 |                        |          |          |                           |            |                                      |           |              |
| доб                               | авлени      | е выделе                | енно           | й карточ          | іки в сп        | иске Реестра об        | браще    | ений в   | в папку                   | / Избр     | анное.                               |           |              |
|                                   |             |                         |                |                   |                 |                        |          |          |                           |            |                                      |           |              |

- сохранение настроек отображения списка Реестра обращений.

- функция "Сделать как непрочитанное" (карточка, запущенная по процессу, вновь становится непрочитанной: выделяется жирным шрифтом и возвращается в соответствующую папку навигации).

Отчёты 🗸 - выгрузка отчетов по обращениям граждан. Подробную информацию по отчетности см. Работа с Отчетами (see page 38).

Статус обрац

Ħ

- фильтрация обращений граждан по их статусу: Не в срок, Направлено повторно, Неотработанные, Закрыто.

Не в срок: попадают все Обращения, у которых срок исполнения меньше текущей даты.

Направлено повторно: попадают все Обращения которые отправлены на доработку Исполнителю в МО.

Неотработанные: попадают все Обращения по которым не проставлена дата закрытия.

Закрыто: попадают все Обращения по которым проставлена дата закрытия.

Описание статусов по отработке Обращений граждан:

- обращение отправлено в МО на регистрацию
- ڬ обращение доставлено в МО на регистрацию
- 🖂 обращение зарегистрировано в МО
- 🔀 по обращению назначен Исполнитель в МО
- 🔤 по обращению получен результат

🖂 обращение не может быть зарегистрировано т.к. в МО отсутствует пользователь с Ролью Регистратор обращений

🚾 обращение отправлено на доработку в МО

🔤 по обращению завершено исполнение (процесс завершен, проставлена дата закрытия)

A Для использования подсказки по обозначению статусов по Обращениям граждан необходимо навести курсор мышки на иконку статуса в реестре Обращений 🗹 Отправлено Доставлено Получено 🖂 🌳 Зарегистрировано Назначен исполнитель Получен результат Иконка в виде открытого конверта ( 🗢 ) предназначена для пользователей МО. Гражданин  $\sim$ - фильтрация обращений граждан по ФИО Гражданина. Обративший V - фильтрация обращений граждан по Обратившемуся за гражданина.

#### 🕂 Примечание

Информацию по основной работе с Реестрами системы см. п. Работа с реестрами Системы Руководства Пользователя по работе в системе "Бюрократ"

### 2.4 МИАЦ. Работа с Карточкой Обращения граждан

Карточка Обращения граждан предназначена для хранения основной информации по обращению гражданина. Создать карточку Обращения граждан можно следующими способами:

- Через пункт меню Модули → Обращения граждан → Создать обращение
- Через Реестр обращений по кнопке Создать
- Через главный экран по кнопке Создать обращение

Карточка Обращения граждан для Оператора ГЛ выглядит следующим образом:

| Pencipaun dipuzini *                                                                                                    |                                  |                                |        |                                          |                                               |       |                        |                 |  |  |  |
|----------------------------------------------------------------------------------------------------|----------------------------------|--------------------------------|--------|------------------------------------------|-----------------------------------------------|-------|------------------------|-----------------|--|--|--|
| <u>Opputeren nyezen</u> » Pencepaus opputeren                                                                                                    |                                  |                                |        |                                          |                                               |       |                        |                 |  |  |  |
| Соняна Иерария                                                                                                    |                                  |                                |        |                                          |                                               |       |                        |                 |  |  |  |
| Peason                                                                                                    |                                  |                                |        |                                          |                                               |       |                        |                 |  |  |  |
| Журнал регистрации Обрац                                                                                                    | цение граждан 2019 👽 Рег. № 5464 | ВЯ Дата регистрации 08.05.201  |        |                                          |                                               |       |                        |                 |  |  |  |
| Способ обращения                                                                                                    |                                  | 🗸 Дата обращения 08.05.2       | 019    | 15:54                                    |                                               |       |                        |                 |  |  |  |
| Гражданин                                                                                                    | **                               | + // // Дата рождения 03.09.1  | 1990 🔮 |                                          |                                               |       |                        |                 |  |  |  |
| Обратившийся за гражданина                                                                                                    |                                  | + // / Cratyc                  |        | v                                        |                                               |       |                        |                 |  |  |  |
| Телефон                                                                                                    | Ang                              | ec, <b>1999</b>                |        |                                          |                                               |       |                        |                 |  |  |  |
| Срочность                                                                                                    |                                  | ✓ —                            |        |                                          |                                               |       |                        |                 |  |  |  |
| Oncave                                                                                                    |                                  |                                |        |                                          |                                               |       |                        |                 |  |  |  |
| Тематики                                                                                                    |                                  |                                |        |                                          |                                               |       |                        |                 |  |  |  |
|                                                                                                    |                                  |                                |        |                                          |                                               |       |                        |                 |  |  |  |
| Тип обращения                                                                                                    | Раздел                           | Тематика                       |        | Тема                                     |                                               |       |                        | Предмет ведения |  |  |  |
| 3 Справка                                                                                                    | 2 Организация медпомощи          | 2.12 взимание денежных средств |        | 2.12.1 взимание денежных средств за офор | мление медицинских справок\ медицинских услуг |       |                        |                 |  |  |  |
| Получатели                                                                                                    |                                  |                                |        |                                          |                                               |       |                        |                 |  |  |  |
|                                                                                                    |                                  |                                |        |                                          |                                               |       |                        |                 |  |  |  |
| N <sup>®</sup> Мед. организация                                                                                                    | Дата отправки                    | Дата получения                 |        | Рег. номер                               | Дата регистрации                              |       | Состояние              | Комментарий     |  |  |  |
| 1                                                                                                    | Q 08.05.2019 15:56               | 08.05.2019                     | 15:56  |                                          | 08.05.2019                                    | 16:23 | Принято (Закрыто) 🗸    |                 |  |  |  |
| 2 7575 10-06                                                                                                    | Q 08.05.2019 15:56               | 08.05.2019                     | 15:59  |                                          | 08.05.2019                                    | 16:01 | Назначен исполнитель 🗸 |                 |  |  |  |
|                                                                                                    |                                  |                                |        |                                          |                                               |       |                        |                 |  |  |  |
| Решение                                                                                                    |                                  |                                |        |                                          |                                               |       |                        |                 |  |  |  |
| Li Kar Kartania Anno Crise Craevia Anno Crise Craevia Anno Crise Care Craevia Craevia Anno Crise Craevia Anno Crise Craevia Anno Companya Crise Craevia Anno Craevia Anno C |                                  |                                |        |                                          |                                               |       |                        |                 |  |  |  |
| Pecesse V Asta asquares L. Asta asquares L.                                                                                                    |                                  |                                |        |                                          |                                               |       |                        |                 |  |  |  |

Реквизиты карточки Обращения граждан:

Вкладка «Основная»

На данной вкладке содержится основная информация по Обращению Гражданина.

**Журнал регистрации** — наименование журнала регистрации, в рамках которого регистрируется Обращение, *автоматическое заполнение если в справочнике "Места регистрации корреспонденции" установлен журнал по умолчанию. Подробное описание об установке журнала по умолчанию см.* МИАЦ. Настройка Системы перед началом работы с ОГ (see page 5)

Рег. №, дата регистрации – регистрационный номер в рамках выбранного журнала регистрации и дата

регистрации Обращения, автоматическое заполнение по нажатию на кнопку

Способ обращения – способ обращения Гражданина, выбор из справочника "Способы обращения".

**Дата обращения** – дата обращения, *автоматическое заполнение*.

**Гражданин** – ФИО Гражданина, от которого поступило обращение. *Выбор из Реестра Граждан*.

**Дата рождения** — дата рождения Гражданина, *ручной ввод. Автоматическое заполнение если данный реквизит заполнен в карточке Гражданина*.

Обратившийся за гражданина – ФИО обратившегося за Гражданина, выбор из ниспадающего списка.

| Гражданин                  | +           |   | 2 |   |
|----------------------------|-------------|---|---|---|
| Обратившийся за гражданина | \<br>\<br>+ | 2 | 3 | 4 |

- 1. Добавление нового Гражданина (Обратившегося за гражданина)
- 2. Выбор существующего Гражданина (Обратившегося за Гражданина) из Реестра Граждан
- 3. Очистка реквизита Гражданин (Обратившийся за Гражданина)

4. Изменение данных по выбранному Гражданину (Обратившегося за гражданина)

**Статус** — статус обратившегося за Гражданина по отношению к Гражданину, *выбор из справочника "Статус заявителя"*.

**Телефон** — номер телефона Гражданина, ручной ввод. Автоматическое заполнение если данный реквизит заполнен в карточке Гражданина.

Адрес — адрес проживания Гражданина, ручной ввод. Автоматическое заполнение если данный реквизит заполнен в карточке Гражданина.

Срочность — срочность отработки обращения, выбор из справочника "Срочность".

Описание — краткое описание темы обращения, ручной ввод.

#### \rm Примечание

Если в Обращении указан только Гражданин, то при изменении реквизитов Телефон, Адрес в карточке Обращения граждан введенные данные изменятся и непосредственно у Гражданина в карточке Гражданина.

Если в Обращении помимо Гражданина указан Обратившийся за гражданина, то при изменении реквизитов Телефон, Адрес в карточке Обращения граждан введенные данные изменятся и непосредственно у Обратившегося за гражданина.

Табличная часть "Тематики"

В данной табличной части содержится информация по тематикам в рамках текущего обращения.

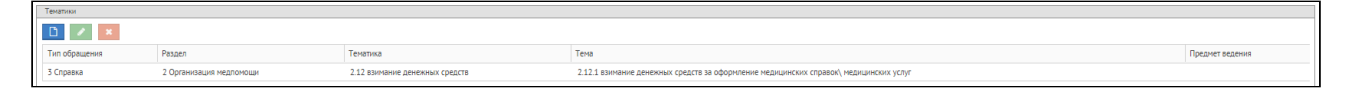

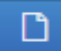

- добавление тематики по обращению.

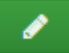

- изменение выделенной в таблице тематики по обращению.

- удаление выделенной в таблице тематики по обращению.

| Редактирование те | матики   |      | ×      |
|-------------------|----------|------|--------|
| Тип обращения     |          |      | $\sim$ |
| Раздел            |          |      |        |
| Тематика          |          |      | Ø      |
| Тема              |          |      | Ø      |
| ^ Подробнее       |          |      |        |
| Вопрос            | -        |      | /      |
| Подвопрос         |          |      | /      |
| Подтип обраще     | ния      |      |        |
| Предмет ведени    | я        |      | ~      |
|                   | ✓ ОК 🖉 О | Отме | ена    |

**Тип обращения** — тип обращения: предложение, жалоба, заявление и т. д., выбор из справочника «Типы обращения».

Раздел — раздел в классификаторе, выбор из справочника "Классификаторы".

Тематика — тематика обращения, выбор из справочника "Классификаторы".

Тема — тема обращения, выбор из справочника "Классификаторы".

Вопрос — вопрос, в рамках которого обратился Гражданин, *выбор из справочника "Классификаторы"*. Подвопрос — подвопрос, в рамках которого обратился Гражданин, *выбор из справочника "Классификаторы"*. Подтип обращения — подтип обращения,

Предмет ведения — адрес электронной почты гражданина, ручной ввод.

Табличная часть "Получатели"

| 10 | ay-artetu                       |                  |            |            |                  |            |          |           |                          |  |  |  |  |
|----|---------------------------------|------------------|------------|------------|------------------|------------|----------|-----------|--------------------------|--|--|--|--|
|    |                                 |                  |            |            |                  |            |          |           |                          |  |  |  |  |
|    | N <sup>®</sup> Мед. организация | Дата получения   |            | Рег. номер | Дата регистрации |            |          | Состояние | Комментарий              |  |  |  |  |
|    | 1 Q                             | 08.05.2019 15:56 | 08.05.2019 | 15:56      | - COP            | 08.05.2019 | <b>m</b> | 16:23     | Принято (Закрыто) 🗸 🗸    |  |  |  |  |
| I  | 2                               | 08.05.2019 15:56 | 08.05.2019 | 15:59      |                  | 08.05.2019 | <b>m</b> | 16:01     | Назначен исполнитель 🗸 🗸 |  |  |  |  |

В данной табличной части содержится информация по получателям (MO) в рамках текущего обращения. Данная область предназначена для заполнения Оператором ГЛ.

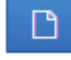

×

- добавление новой строки по Получателю.

удаление выделенной в табличной части строки по Получателю.

№ – порядковый номер Получателя (МО) в табличной части, *автоматическое заполнение*.

**Мед. организация** — наименование MO, ответственная за отработку текущего обращения, *выбор из справочника "Контрагенты"*, *доступен поиск по вводимой фразе*.

**Дата отправки** – дата отправки обращения в МО, автоматическое заполнение после запуска процесса по кнопке Отправить.

**Дата получения** — дата получения Обращения в МО, *автоматическое заполнение после открытия карточки* Обращения граждан Делопроизводителем в МО.

Рег. номер — регистрационный номер Обращения в рамках МО, автоматическое заполнение после регистрации Обращения Делопроизводителем в МО и выполнения процесса по кнопке Зарегистрировано. Дата регистрации — дата и время регистрации Обращения Делопроизводителем в МО, автоматическое заполнение после регистрации Обращения Делопроизводителем в МО и выполнения процесса по кнопке Зарегистрировано.

Состояние – состояние по процессу "Обработка обращения":

Отправлено - обращение отправлено в МО, но еще не доставлено.

Получено – обращение доставлено в МО (карточка обращения пришла Делопроизводителю в папку навигации Обращения - Регистрация), но при этом карточка еще не прочитанная.

Зарегистрировано - обращение зарегистрировано Делопроизводителем в МО.

Назначен Исполнитель - по обращению назначен Исполнитель в МО.

Получен результат – по обращению предоставлен результат со стороны МО.

Скорректировано - обращение отправлено на доработку в МО.

Принято (закрыто)- предоставленное решение по обращению принято Оператором. процесс по отработке обращения завершен.

Комментарий – дополнительная информация для Получателя (МО), ручной ввод.

#### Табличная часть "Решение"

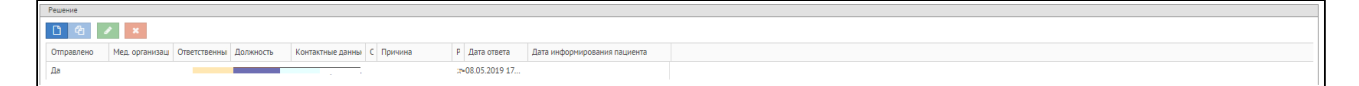

В данной табличной части содержится информация по всем решениям в рамках текущего обращения. Данная область предназначена для заполнения Исполнителем МО по обращению.

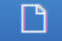

добавление нового решения по текущему обращению.

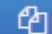

- копирование выделенного в таблице решения по текущему обращению.

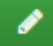

- изменение выделенного в таблице решения.

| Решение по обращению         |            | × |
|------------------------------|------------|---|
| Дата ответа                  | 08.05.2019 |   |
| Мед. организация             |            |   |
| Ответственный                |            |   |
| Должность                    | e          |   |
| Контактные данные            |            |   |
| Обоснованность               |            |   |
| Причина                      |            |   |
| Дата информирования пациента |            |   |
| Результат                    |            |   |
| ✓ ОК Ø Отмена                |            |   |

**Дата ответа** — дата ответа по обращению, *автоматическое заполнение после сохранения решения по текущему обращению*.

**Мед. организация** — наименование организации от которой предоставлен текущий результат, *автоматическое заполнение при создании решения*.

**Ответственный** — ответственный за отработку текущего обращения, *автоматическое заполнение при создании решения*.

**Должность** — должность ответственного за отработку текущего обращения, *автоматическое заполнение*.

Контактные данные — телефон и адрес электронной почты ответственного за отработку текущего обращения, автоматическое заполнение, в том случае если заполнены соответствующие реквизиты.

Обоснованность — обоснованность решения, выбор из ниспадающего списка.

Причина – причина необоснованности решения, ручной ввод.

**Дата информирования пациента** — дата информирования Гражданина о решении в рамках текущего обращения.

Результат – результат в рамках обращения, ручной ввод.

Область "Решение по обращению"

В данной области содержится информация по общему решению в рамках текущего обращения. Данная область предназначена для заполнения как Исполнителем по обращению так и Оператором ГЛ.

|                     | Решение |  |
|---------------------|---------|--|
| 🗸 Дата закрытия 🛄 🔛 | Решение |  |

Решение — общее решение по обращению, выбор из ниспадающего списка.

**Дата закрытия** — дата закрытия обращения, выбор из календаря.

#### Примечание

При заполнении реквизита Решение (например, значением "Оперативно дан ответ") автоматически создается решение в табличной части "Решение". В качестве результата (реквизит Результат) встает выбранное значение в реквизите "Решение" (в данном случае "Оперативно дан ответ").

### 2.5 МИАЦ. Процесс "Обработка обращения" по ГЛ

Процесс "Обработка обращения" предназначен для отправки обращения между центром оперативной обработки обращений граждан и МО.

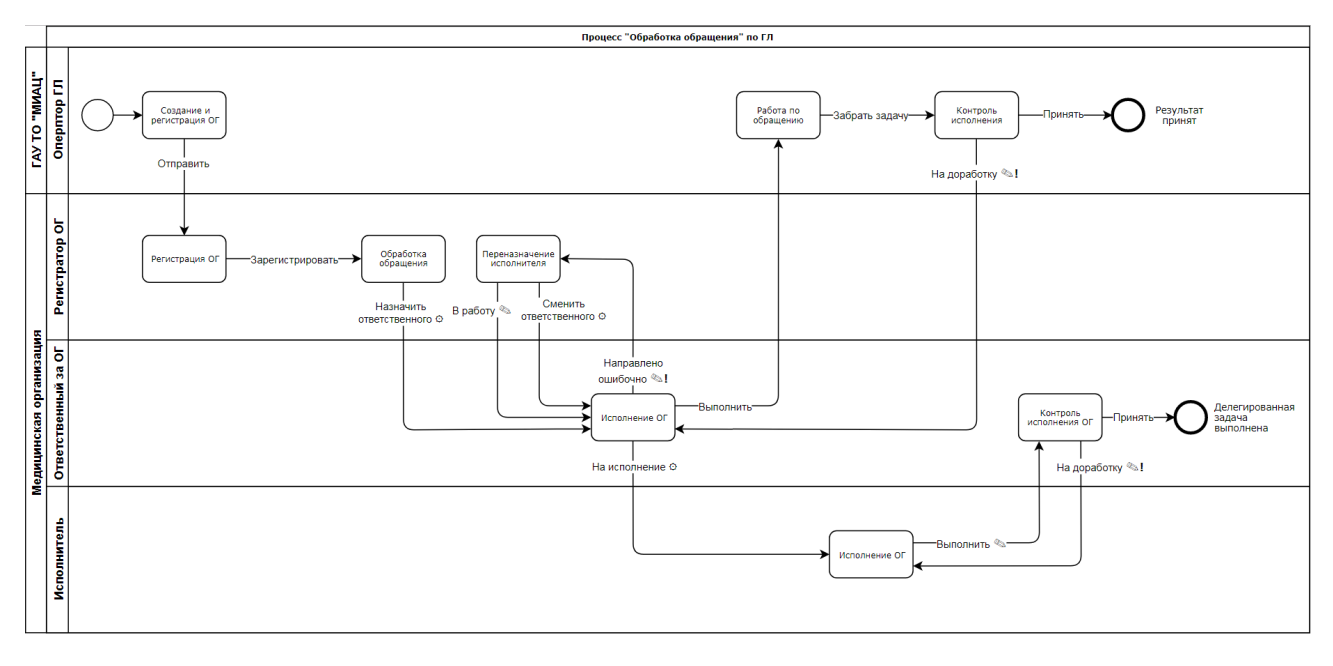

😳 - выполнение шага сопровождается окном выбора исполнителя по процессу

🕾 - выполнение шага сопровождается окном ввода комментария

🔊! - выполнение шага сопровождается окном ввода комментария (ввод комментария обязателен)

### 2.5.1 Регистрация обращения и отправка на исполнение Оператором ГЛ

#### 1. Как создать и отправить обращение на исполнение в МО

В случае обращения гражданина Вам как Оператору ГЛ необходимо:

Перейти в реестр граждан через главный экран по кнопке Обращения по ГЛ. Либо для удобства можно воспользоваться кнопкой на главном экране Создать обращение для потоковой регистрации обращений граждан

2

Заполнить основную информацию в карточке обращения (Гражданин, Обратившийся за гражданина, срочность, описание, тематику). Добавить получателя по обращению (МО, которая в последующем будет отрабатывать текущее обращение) в соответствующей области карточки. Работу по заполнению карточки обращения граждан см. МИАЦ. Работа с Карточкой Обращения граждан (see page 11).

3

Сгенерировать регистрационный № по кнопке

Отправить текущее обращение на исполнение в МО по кнопке Отправить . По обращению автоматически будет установлен статус Отправлено ( № ), затем Доставлено ( № ).

#### \rm Примечание

Если гражданину был оперативно дан ответ, то в области Получатели необходимо указать свою организацию, в реквизите Решение выбрать значение "Оперативно дан ответ" и сохранить обращение по кнопке **Сохранить**. После этого в реестре обращений у данной карточки установится статус закрыто ( ).

#### 2. Как прекратить процесс отработки обращения?

После отправки обращения Оператор ГЛ как Инициатор процесса «Отработка обращения» может в любой момент прекратить процесс. Для этого необходимо открыть соответствующую карточку обращения, выделить строку с Получателем и нажать кнопку Отработка обращения → Отмена процесса, которая находится над областью Получатели.

### 2.5.2 Контроль исполнения обращения Оператором ГЛ

После того, как отправленное на исполнение обращение будет отработано в МО, Вам как Оператору ГЛ в папку навигации Обращения - Исполнение поступит соответствующее обращения с заполненным решением на контроль исполнения. По Обращению будет автоматически установлен статус Получен результат ( <sup>SM</sup>).

 На данном этапе обращение попадает в папку всем Операторам ГЛ. Принять/отправить На доработку может любой из Операторов ГЛ, после того как нажмет кнопку Забрать задачу в карточке Обращения граждан

#### Контроль исполнения обращения

На этапе контроля, у Вас как у Оператора ГЛ есть возможность выполнить Обращение граждан по процессу со следующими вариантами:

Принять - принятие отработанного обращения. После выполнения процесса с данным вариантом, процесс по отработке обращение будет завершен. По Обращению будет автоматически установлен статус Закрыто ( ).

На доработку - отправка отработанного обращения на доработку. После выполнения процесса с данным вариантом, карточка обращения вернется Ответственному за ОГ в МО на доработку. По Обращению будет автоматически установлен статус На доработке (<sup>™</sup>).

# 3 Работа в рамках Медицинской организации ТО

### 3.1 МО. Настройка Системы перед началом работы с ОГ

Перед началом работы с Обращениями граждан необходимо настроить Систему в рамках своей организации.

Назначить соответствующие Роли пользователям, которые будут работать с Обращениями граждан:

Регистратор обращений - пользователь, который будет регистрировать поступившие от Оператора ГЛ Обращения граждан в рамках своей МО.

Ответственный за обращения - пользователь, который будет отрабатывать поступившие от Оператора ГЛ Обращения граждан в рамках своей МО.

Для добавления Роли пользователю необходимо перейти в пункт меню Настройки → Пользователи, найти необходимого пользователя и добавить одну из описанных выше Ролей

#### Примечание

Добавление Роли пользователям доступно пользователю с Ролью Администратор

2

Установить журнал по умолчанию для Обращений граждан. Для этого необходимо перейти в пункт меню Справочники → Места регистрации корреспонденции, открыть место регистрации, перейти на вкладку Журналы регистрации, выделить в списке

журнал регистрации для Обращений граждан, нажать на кнопку

, затем Ок

☑

#### Примечание

Назначение журнала регистрации по умолчанию доступно пользователю с Ролью Делопроизводитель/Администратор.

### 3.2 МО. Работа с Реестром Обращений граждан

Реестр обращений предназначен для хранения всех обращений граждан в рамках Вашей организации. Переход в Реестр Обращений граждан осуществляется через пункт меню Модули — Обращения граждан

→ Реестр обращений либо через главный экран.

| Правочники                                     | Документы Зада       | ния Модули    | Workflow                        | Поиск             |                     |          | ٩               |                   |                  | ~           | ▲ ■ 🕞      |
|------------------------------------------------|----------------------|---------------|---------------------------------|-------------------|---------------------|----------|-----------------|-------------------|------------------|-------------|------------|
| Папки навигации                                |                      |               |                                 |                   |                     |          |                 |                   |                  |             |            |
| <b>Б</b> Обращения                             |                      |               |                                 |                   |                     |          |                 |                   |                  |             |            |
| Регистрация (0)<br>Исполнение (0)              |                      | C             |                                 |                   | 0                   |          |                 |                   |                  |             |            |
| Согласование (0)                               |                      | Создаті       | b                               |                   | Открыть             |          |                 | Созлать           | обращение        |             |            |
| Исполнение (1)                                 |                      |               |                                 |                   | Poorto o            | อีกวามดา | шай             | создать           | ооращение        |             |            |
| Контроль (0) Регистрация (0)                   |                      |               |                                 |                   | Peecipio            | ураще    | пии             |                   |                  |             |            |
| Просроченные (0)                               |                      |               | поручение                       |                   | Реестр д            | экумен   | TIOR            | 060200            |                  |             |            |
| <ul> <li>От меня</li> <li>Черновики</li> </ul> |                      |               |                                 |                   | Реестр п            | оручен   | ии              | Обращ             | сния по гл       |             |            |
| Уведомления (0) <                              |                      |               |                                 |                   |                     |          |                 |                   |                  |             |            |
|                                                |                      |               |                                 |                   | Создать до          | куме     | ент             | Открыть           |                  |             |            |
|                                                |                      | Пор           | учения от мен                   | R                 |                     |          |                 |                   |                  |             |            |
|                                                |                      |               |                                 |                   | Вход                | ащий     |                 |                   |                  |             |            |
|                                                |                      |               |                                 |                   | Исхо,               | цящий    |                 | Руков             | одства 🗸         |             |            |
|                                                |                      | Назначен      | ные мне пору                    | учения            | Внутр               | енний    |                 |                   |                  |             |            |
|                                                |                      |               |                                 |                   |                     |          |                 |                   |                  |             |            |
| П История                                      |                      |               |                                 |                   |                     |          |                 |                   |                  |             |            |
| * •                                            |                      |               |                                 |                   |                     |          |                 |                   |                  |             |            |
|                                                |                      |               |                                 |                   |                     |          |                 |                   |                  |             |            |
| Обращения граждан 🗴                            | ¢                    |               |                                 |                   |                     |          |                 |                   |                  |             |            |
| ^ Фильтр                                       |                      |               |                                 |                   |                     |          |                 |                   |                  |             |            |
| Введите слово для по                           | иска                 | <b>Q</b> Поис | к v <u>Добавит</u>              | гь условие поис   | ска                 |          |                 |                   | • Показыва       | ать строк 1 | • 00       |
| 🗋 Создать 🥒 Из                                 | менить 🛛 🕄 Обн       | овить         | 6 🔳 🗆                           | Непрочи           | итанные Отчёты 🗸    | Статус о | обрац 🗸 Грах    | қданин 😽 Обрат    | ивший 🗸 1-100    | строки из   | [?] >      |
| 🗞 Статус Г                                     | ражданин             | Ter           | ма                              |                   |                     | Per. Nº  | Дата регистраци | и Время обращения | Способ обращения | Раздел      | Тематика   |
| <b>4</b>                                       |                      | . Об          | ращение                         |                   | ч" от 24.04.2019    | 160 in   | 24.04.2019      | 16:20             | Письменно        | Оборона, б  | e 0004.001 |
| 🔺 🙆 :                                          |                      | об            | ращение "                       |                   | . 🛲' от 24.04.2019  | 164-гл   | 24.04.2019      | 15:03             | Горячая линия    | Организаци  | 1 2.03     |
| 🔺 🙆 🕨                                          | bolloo Hourristeree. | мрости Об     | ращение "И <del>золов / ;</del> | een i oreneen jap | осли" от 24.04.2019 |          |                 | 15:03             | Горячая линия    | Организаци  | 1 2.03     |
| > 🔺 💿 🗧                                        | V                    | <del></del>   | ращение " <del>Жулова :</del>   | opm of the one    | ста" от 23.04.2019  | 163-гл   | 23.04.2019      | 10:41             | Горячая линия    | Организаци  | 1 2.05     |
| 🗋 Создать                                      | ሪ                    | создание      | е карточки                      | і обращ           | ения.               |          |                 |                   |                  |             |            |
|                                                |                      |               |                                 |                   |                     |          |                 |                   |                  |             |            |
| [] Создать                                     | 6                    | копирова      | ание выде                       | ленной            | карточки в          | списн    | ке Реестр       | а обращени        | 1й.              |             |            |
| 🖋 Изменит                                      | ъ - изме             | нение вь      | іделенной                       | і карточ          | ки в списке         | Peed     | стра обра       | щений.            |                  |             |            |
| 📿 Обновит                                      | ъ - обно             | вление с      | писка Рее                       | стра об           | ращений.            |          |                 |                   |                  |             |            |
| 🗴 - выгр                                       | узка списі           | ка/ выдел     | тенных ка                       | рточек            | в списке Рее        | стра     | обращен         | ия в Excel.       |                  |             |            |
| 🕞 - доба                                       | авление вы           | ыделенно      | ой карточк                      | ки в спи          | иске Реестра        | обра     | ащений в        | в папку Из        | бранное .        |             |            |
|                                                |                      |               |                                 |                   |                     |          |                 |                   |                  |             |            |

- сохранение настроек отображения списка Реестра обращений.

- функция "Сделать как непрочитанное" (карточка, запущенная по процессу, вновь становится непрочитанной: выделяется жирным шрифтом и возвращается в соответствующую папку навигации).

Отчёты 🗸 - выгрузка отчетов по обращениям граждан. Подробную информацию по отчетности см. Работа с Отчетами (see page 38).

Статус обрац

Ħ

- фильтрация обращений граждан по их статусу: Не в срок, Направлено повторно, Неотработанные, Закрыто.

Не в срок: попадают все Обращения, у которых срок исполнения меньше текущей даты.

Направлено повторно: попадают все Обращения которые отправлены на доработку Исполнителю в МО.

Неотработанные: попадают все Обращения по которым не проставлена дата закрытия.

Закрыто: попадают все Обращения по которым проставлена дата закрытия.

Описание статусов по Обращениям граждан поступивших по ГЛ от ГАУ ТО "МИАЦ":

обращение поступило в МО на регистрацию

ᅌ обращение зарегистрировано в рамках МО

💛 по обращению назначен Исполнитель в рамках МО

ڬ по обращению отправлен результат в ГАУ ТО "МИАЦ"

🔍 по обращению доставлен результат в ГАУ ТО "МИАЦ"

ڬ обращение не может быть зарегистрировано т.к. в МО отсутствует пользователь с Ролью Регистратор обращений

🗢 обращение вернулось на доработку в МО

🔍 по обращению завершена отработка. Результат принят в ГАУ ТО "МИАЦ"

Для использования подсказки по обозначению статусов по Обращениям граждан необходимо навести курсор мышки на иконку статуса в реестре Обращений 🗹 Отправлено Доставлено Получено 🖂 🌳 Зарегистрировано Назначен исполнитель Получен результат Иконка в виде закрытого конверта ( 🚾 ) предназначена для Операторов ГАУ ТО "МИАЦ". Гражданин V - фильтрация обращений граждан по ФИО Гражданина. Обративший - фильтрация обращений граждан по Обратившемуся за гражданина. 0 Примечание Информацию по основной работе с Реестрами системы см. п. Работа с Реестрами Системы Руководства Пользователя по работе в системе "Бюрократ"

### 3.3 МО. Работа с Карточкой Обращения граждан

- Через пункт меню Модули -> Обращения граждан -> Создать обращение
- Через Реестр обращений по кнопке Создать
- Через главный экран по кнопке Создать обращение

Карточка Обращения граждан в МО выглядит следующим образом:

| Обращение граждан ×                   |                           |                                |                       |                                   |                                   |                    |                              |          |                                         |
|---------------------------------------|---------------------------|--------------------------------|-----------------------|-----------------------------------|-----------------------------------|--------------------|------------------------------|----------|-----------------------------------------|
| <u>Обращения по ГЛ</u> > Обращ        | ение граждан              |                                |                       |                                   |                                   |                    |                              |          |                                         |
| Обращение граждан Вл                  | ожения (0) Иерархия       |                                |                       |                                   |                                   |                    |                              |          | <ul> <li>Сохранить и закрыть</li> </ul> |
| Процесс:                              |                           | Состояние:                     |                       | Зарегистриро                      | ван Да                            |                    | Срок исполнения 09.05.201    | 19 09:29 | 🖺 Сохранить                             |
| <ul> <li>Обращение граждан</li> </ul> |                           |                                |                       |                                   |                                   |                    |                              |          | Parenter 1                              |
| Организация                           |                           |                                | Q                     | Основание                         |                                   |                    |                              | Q        | • закрыть                               |
| Способ обращения                      | Горячая линия             |                                |                       | Дата обращения                    | 08.05.2019 🛗 15:54 Повто          | рно                |                              |          | Создать на основании 🐱                  |
| Гражданин                             | Rectan Yanata Cept course |                                | 1                     | <ul> <li>Дата рождения</li> </ul> | 03.09.1990                        |                    |                              |          | 🗁 Добавить в папку                      |
| Обратившийся за гражда                | нина                      |                                | ß                     | Статус                            |                                   |                    |                              |          | 🖨 Печать отчетов 🗵                      |
| Телефон                               |                           |                                |                       | Адрес                             |                                   |                    |                              |          | Запуск процессов                        |
| Срочность                             | Незамедлительно           |                                |                       | Источник обращения                |                                   |                    |                              | Q        | Согласование                            |
| Описание                              |                           |                                |                       |                                   |                                   |                    |                              |          |                                         |
| ^ Детали                              |                           |                                |                       |                                   |                                   |                    |                              |          |                                         |
| <ul> <li>Тематики</li> </ul>          |                           |                                |                       |                                   |                                   |                    |                              |          |                                         |
|                                       |                           |                                |                       |                                   |                                   |                    |                              |          |                                         |
| Тип обращения                         | Раздел                    | Тематика                       | Тема                  |                                   |                                   |                    | Предмет ведения              |          |                                         |
| 3 Справка                             | 2 Организация медпомощи   | 2.12 взимание денежных средств | 2.12.1 взимание денеж | кных средств за оформле           | ние медицинских справок\ медицинс | ких услуг          |                              |          |                                         |
| <ul> <li>Отправитель</li> </ul>       |                           |                                |                       |                                   |                                   |                    |                              |          |                                         |
| Организация                           |                           |                                |                       |                                   | Q Per. N                          |                    | Дата регистрации 08.05.2019  |          |                                         |
|                                       |                           |                                |                       |                                   |                                   |                    |                              |          |                                         |
| Решение Канцелярия                    | Резолюции                 |                                |                       |                                   |                                   |                    |                              |          |                                         |
|                                       |                           |                                |                       |                                   |                                   |                    |                              |          |                                         |
| Отправлено Мед. орг                   | анизация                  | Ответственный Должность        | Контактные данные     | обоснованность                    | Причина Результат                 | Дата ответа        | Дата информирования пациента |          |                                         |
| Her COLO TO                           | 25                        |                                |                       |                                   |                                   | = 08.05.2019 16:16 | m                            | <u></u>  |                                         |
| Решение по обращению                  |                           |                                |                       |                                   |                                   |                    |                              | Co       | стояние                                 |
| Решение                               |                           | V Cro                          | особ ответа           |                                   |                                   | ~                  | Дата закрытия 🔄              |          |                                         |

Реквизиты карточки Обращения граждан:

Вкладка «Основная»

На данной вкладке содержится основная информация по Обращению Гражданина.

**Организация** — наименование организации, в рамках которой создается Обращение, *автоматическое заполнение*.

**Основание** — карточка системы, на основании которой создается текущая карточка Обращения. **Способ обращения** — способ обращения Гражданина, *выбор из справочника "Способы обращения"*. **Дата обращения** — дата обращения, *автоматическое заполнение*.

Признак "Повторно" — признак, позволяющий указать повторность обращения Гражданина.

Гражданин — ФИО Гражданина, от которого поступило обращение. Выбор из Реестра Граждан.

**Дата рождения** — дата рождения Гражданина, *ручной ввод. Автоматическое заполнение если данный реквизит заполнен в карточке Гражданина*.

Обратившийся за гражданина – ФИО обратившегося за Гражданина, выбор из ниспадающего списка.

| Гражданин                  |   | + |   | 1      |
|----------------------------|---|---|---|--------|
|                            | 1 |   | 2 | <br>_4 |
| Обратившийся за гражданина |   | + |   |        |

- 1. Добавление нового Гражданина (Обратившегося за гражданина)
- 2. Выбор существующего Гражданина (Обратившегося за Гражданина) из Реестра Граждан
- 3. Очистка реквизита Гражданин (Обратившийся за Гражданина)
- 4. Изменение данных по выбранному Гражданину (Обратившегося за гражданина)

**Статус** — статус обратившегося за Гражданина по отношению к Гражданину, *выбор из справочника "Статус заявителя"*.

**Телефон** — номер телефона Гражданина, ручной ввод. Автоматическое заполнение если данный реквизит заполнен в карточке Гражданина.

Адрес — адрес проживания Гражданина, ручной ввод. Автоматическое заполнение если данный реквизит заполнен в карточке Гражданина.

Срочность – срочность отработки обращения, выбор из справочника "Срочность".

**Источник обращения** — источник обращения: от граждан, организации и общественных объединений, находящихся в пределах других субъектов РФ и т.д., *выбор из справочника "Источники обращения"*. Описание — краткое описание темы обращения, *ручной ввод*.

#### Примечание

Если в Обращении указан только Гражданин, то при изменении реквизитов Телефон, Адрес в карточке Обращения граждан введенные данные изменятся и непосредственно у Гражданина в карточке Гражданина.

Если в Обращении помимо Гражданина указан Обратившийся за гражданина, то при изменении реквизитов Телефон, Адрес в карточке Обращения граждан введенные данные изменятся и непосредственно у Обратившегося за гражданина.

#### Область "Детали". Табличная часть "Тематики"

В данной области содержится информация по тематикам в рамках текущего обращения.

| <ul> <li>Детали</li> </ul>                                                                                                    |                         |                                |                                                                                       |                 |
|----------------------------------------------------------------------------------------------------|-------------------------|--------------------------------|---------------------------------------------------------------------------------------|-----------------|
| <ul> <li>Тематики</li> </ul>                                                                                                    |                         |                                |                                                                                       |                 |
| <ul> <li>Тенатики</li> <li>То обращения</li> <li>Радел</li> <li>Тематика</li> <li>Тематика</li> <li>Тематика</li> <li>Тематика</li> <li>Тематика</li> <li>Тематика</li> <li>Средкизация медломощи</li> <li>2.12 взимание денежных средств за обромление медицинских справок/ медицинских слуг</li> </ul> |                         |                                |                                                                                       |                 |
| Тип обращения                                                                                                    | Раздел                  | Тематика                       | Тема                                                                                  | Предмет ведения |
| 3 Справка                                                                                                    | 2 Организация медпомощи | 2.12 взимание денежных средств | 2.12.1 взимание денежных средств за оформление медицинских справок\ медицинских услуг |                 |
|                                                                                                    |                         |                                |                                                                                       |                 |

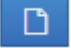

- добавление тематики по обращению.

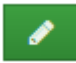

- изменение выделенной в таблице тематики по обращению.

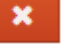

- удаление выделенной в таблице тематики по обращению.

| Редактирование т              | ематики   |      | ×  |
|-------------------------------|-----------|------|----|
| Тип обращения                 |           |      | ~  |
| Раздел                        | •         |      | Ø  |
| Тематика                      | •         |      | Ø  |
| Тема                          | •         |      | Ø  |
| <ul> <li>Подробнее</li> </ul> |           |      |    |
| Вопрос                        |           | 2    | 7  |
| Подвопрос                     |           | 2    | 7  |
| Подтип обраще                 | ния       |      |    |
| Предмет веден                 | 19        | 1    | 1  |
|                               | ✓ OK Ø 01 | тмен | на |

**Тип обращения** — тип обращения: предложение, жалоба, заявление и т. д., выбор из справочника «Типы обращения».

Раздел — раздел в классификаторе, выбор из справочника "Классификаторы".

Тематика — тематика обращения, выбор из справочника "Классификаторы".

Тема — тема обращения, выбор из справочника "Классификаторы".

Вопрос — вопрос, в рамках которого обратился Гражданин, *выбор из справочника "Классификаторы".* Подвопрос — подвопрос, в рамках которого обратился Гражданин, *выбор из справочника "Классификаторы".* Подтип обращения — подтип обращения,

Предмет ведения — адрес электронной почты гражданина, ручной ввод.

Область "Детали". Табличная часть "Отправитель"

В данной области содержится информация по Отправителю обращения: наименование организации, Рег №, Дата регистрации.

#### Вкладка "Решение". Табличная часть

В данной табличной части содержится информация по всем решениям в рамках текущего обращения. Данная область предназначена для заполнения Исполнителем по обращению.

| Решение Канцелярия Резолюции                                                                                                    |                                           |                  |           |                   |                |         |                |                  |                        |        |
|----------------------------------------------------------------------------------------------------|-------------------------------------------|------------------|-----------|-------------------|----------------|---------|----------------|------------------|------------------------|--------|
|                                                                                                    |                                           |                  |           |                   |                |         |                |                  |                        |        |
| Отправлено                                                                                                    | Мед. организация                          | Ответственный    | Должность | Контактные данные | Обоснованность | Причина | Результат      | Дата ответа      | Дата информирования па | циента |
| Нет                                                                                                    | ГБУЗ ТО Областная клиническая больница №1 | Крамаренко В. В. | зав. ЦОЗД | 20-32-91          |                |         | фуыкяверноегло | 08.05.2019 16:16 |                        | · · ·  |
| Отправлено         Иед. организация         Отвестсвенный         Должность         Контактные даные         Обоснованность         Причина         Результат         Дата ответа         Дата информирования пациента           Нет         ТБУЗ ТО Областная клиническая больница №1         Кранаремо В. В.         зав. ЦОЗД         20-52-91         Фуыкверноетло         08.05.2019 16.16 |                                           |                  |           |                   |                |         |                |                  |                        |        |

| Решение по обращению         |            | × |
|------------------------------|------------|---|
| Дата ответа                  | 08.05.2019 |   |
| Мед. организация             |            |   |
| Ответственный                |            |   |
| Должность                    | e          |   |
| Контактные данные            |            |   |
| Обоснованность               |            |   |
| Причина                      |            |   |
| Дата информирования пациента |            |   |
| Результат                    |            |   |
| ✓ ОК 🖉 Отмена                |            |   |

**Дата ответа** — дата ответа по обращению, *автоматическое заполнение после сохранения решения по текущему обращению*.

**Мед. организация** — наименование организации от которой предоставлен текущий результат, *автоматическое заполнение при создании решения*.

**Ответственный** — ответственный за отработку текущего обращения, *автоматическое заполнение при создании решения*.

**Должность** — должность ответственного за отработку текущего обращения, *автоматическое заполнение*.

Контактные данные — телефон и адрес электронной почты ответственного за отработку текущего обращения, автоматическое заполнение, в том случае если заполнены соответствующие реквизиты.

Обоснованность — обоснованность решения, выбор из ниспадающего списка.

Причина — причина необоснованности решения, ручной ввод.

**Дата информирования пациента** — дата информирования Гражданина о решении в рамках текущего обращения.

**Результат** — результат в рамках обращения, *ручной ввод*.

Область "Решение по обращению"

В данной области содержится информация по общему решению в рамках текущего обращения. Данная область предназначена для заполнения общего решения по обращению.

Решение Способ ответа Способ ответа

**Решение** — общее решение по обращению, выбор из ниспадающего списка.

Способ ответа — способ ответа по текущему обращению, выбор из ниспадающего списка.

**Дата закрытия** — *дата закрытия обращения, выбор из календаря*. Предназначено для заполнения в письменных (и др., кроме ГЛ) обращениях.

🔺 После заполнения даты закрытия у обращения в реестре автоматически встает статус Закрыто ( 🔤 )

### 3.4 МО. Процесс "Обработка обращения" по ГЛ

Процесс "Обработка обращения" предназначен для отправки обращения между центром оперативной обработки обращений граждан и МО.

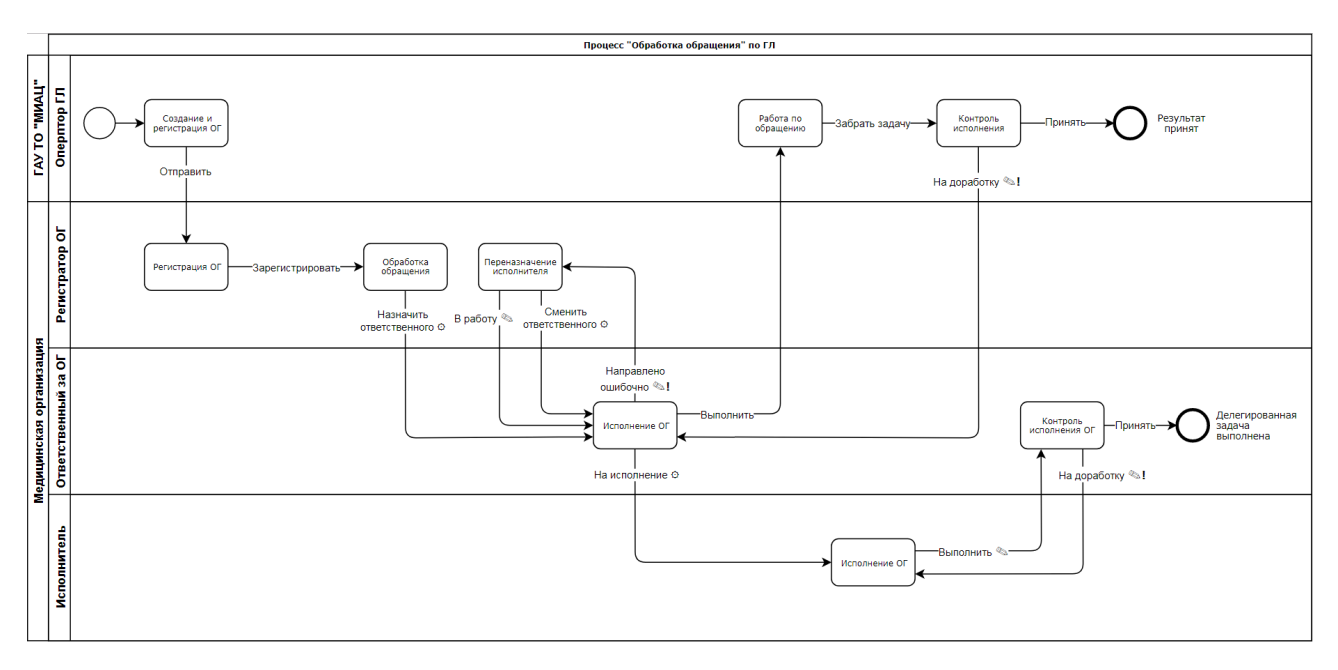

😳 - выполнение шага сопровождается окном выбора исполнителя по процессу

🗞 - выполнение шага сопровождается окном ввода комментария

№! - выполнение шага сопровождается окном ввода комментария (ввод комментария обязателен)

### 3.4.1 Работа Регистратора обращений в МО

#### 1. Как обработать поступившее в МО обращение граждан?

В случае если Вам как Регистратору обращений в папку регистрации Обращения - Регистрация поступила карточка обращения граждан Вам необходимо:

1

Перейти в в папку навигации Обращения 🚽

2

Открыть карточку обращения граждан, ознакомиться с ее содержанием и выполнить процесс по кнопке Зарегистрировать.

Регистрация

Зарегистрировать - подтверждение регистрации текущего обращения. При нажатии на данную процессную кнопку произойдет автоматическая регистрация карточки обращения и передача рег.№ и даты регистрации в ГАУ ТО "МИАЦ".

€сли в рамках организации не указан журнал регистрации по умолчанию, автоматической регистрации не произойдет. В таком случае зарегистрировать ОГ можно стандартным способом (выбрать Журнал регистрации, сгенерировать рег. №, нажать Зарегистрировать в верхней правой части карточки), а затем выполнить процесс по кнопке Зарегистрировать. Как выполнить настройку журнала по умолчанию см. МО. Настройка Системы перед началом работы с ОГ (see page 20)

3

Назначить Ответственного по кнопке (Назначить ответственного), которому уйдет карточка обращения на исполнение.

Назначить ответственного - назначение сотрудника, ответственного за отработку ОГ в рамках организации. При нажатии на данную процессную кнопку необходимо выбрать Ответственного из списка и подтвердить отправку на исполнение по кнопке Ок .

Если при выборе в списке отсутствует необходимый Ответственный, значит у данного пользователя отсутствует Роль Ответственный за обращения . Как добавить роль см. МО. Настройка Системы перед началом работы с ОГ (see page 20)

### 3.4.2 Работа Ответственного за ОГ в МО

#### 1. Как назначить Исполнителя(-ей) по обращению?

В случае если Вам как Ответственному за обращения в папку навигации Обращения - Исполнение поступила карточка обращения граждан на дальнейшую ее отработку, Вам необходимо:

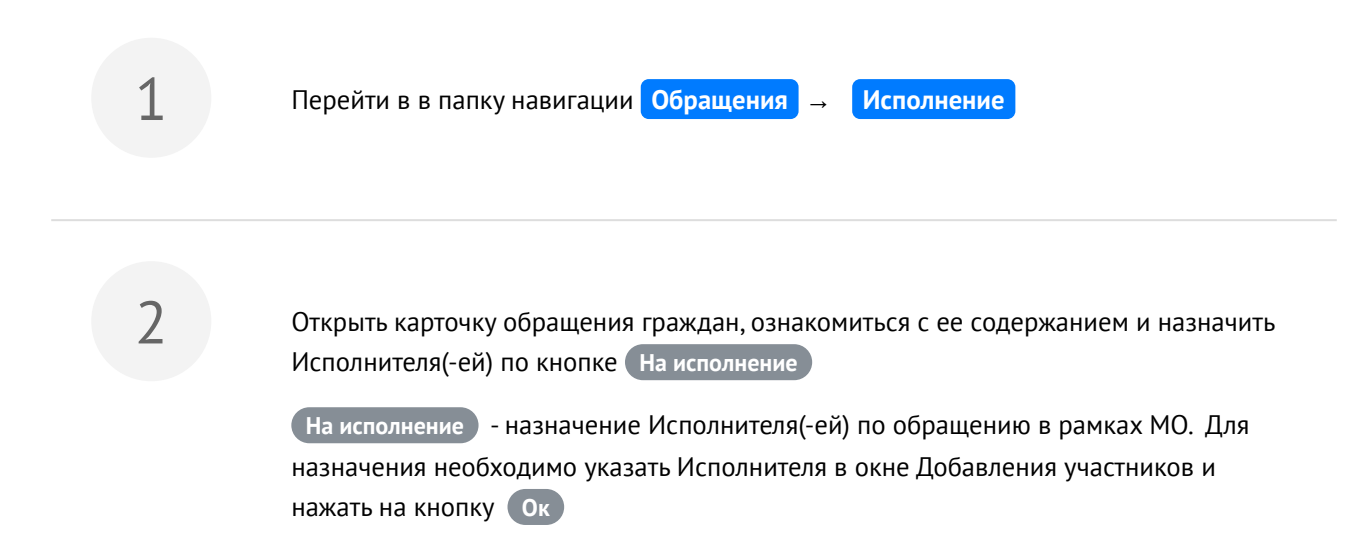

| обавление участников |              | +    |
|----------------------|--------------|------|
| /частники            |              |      |
| + Добавить 🗸 🗙       |              |      |
| Процессная роль      | Пользователь |      |
| Исполнитель          |              | Q // |
|                      |              |      |
|                      |              |      |
|                      |              |      |
| ✓ ОК ⊘ Отмена        |              |      |

#### 1.2. Что делать если по обращению должен быть другой Ответственный?

В случае если Вам как Ответственному за обращения в папку навигации Обращения - Исполнение поступила карточка обращения граждан на дальнейшую ее отработку, но Вы не являетесь Ответственным за ОГ, Вам необходимо:

| 1 | Перейти в в папку навигации Обращения → Исполнение                                                                                                    |
|---|----------------------------------------------------------------------------------------------------|
| 2 | Открыть карточку обращения граждан, ознакомиться с ее содержанием, выполнить процесс по кнопке Направлено ошибочно.                                                                                                    |
|   | Направлено ошибочно - возврат обращения Регистратору обращений на<br>переназначение Ответственного за ОГ в рамках МО. При возврате обращения<br>необходимо обязательно заполнить комментарий (причину отказа в отработке) и<br>нажать на кнопку Ок |

| Комментарий   | + | 3 |
|---------------|---|---|
| Комментарий   |   |   |
|               |   |   |
|               |   |   |
|               |   |   |
|               |   |   |
|               |   |   |
| ✓ ОК Ø Отмена |   |   |

#### 2. Как завершить отработку обращения?

После того, как Исполнитель(-и) отработал(-и) обращение, Вам в папку Обращения - Исполнение поступит карточка обращения на контроль отработки. Доступные действия на данном этапе:

Принять - принятие предоставленного результата по обращению.

На доработку - отправка предоставленного результата по обращению на доработку.

В случае принятия результата по отработке Исполнителем(-ями) текущего обращения необходимо завершить исполнение по кнопке (Выполнить). В таком случае результат уйдет в ГАУ ТО "МИАЦ" на контроль отработки.

В любой момент Вы как Ответственный за ОГ можете выполнить Обращение граждан по процессу, не дожидаясь отработки со стороны Исполнителя(-ей), которому(-ым) была отправлена задача на исполнение. Для этого необходимо внести результат на вкладку Решение (Работу с вкладкой Решение см. МО. Работа с Карточкой Обращения граждан (see page 23)) и нажать на кнопку
 Выполнить . После этого задача у Исполнителя(-ей) прекратится, а добавленное решение уйдет в ГАУ ТО "МИАЦ" на контроль отработки.

#### 2.1. Как понять доставлен ли результат в ГАУ ТО "МИАЦ"?

Отследить доставлен ли результат по обращению в ГАУ ТО "МИАЦ" Вы можете в реестре обращений (по

статусу, 🔤 ), либо ознакомится с информацией на вкладке Иерархия в карточке обращения.

Список всех Обращений граждан, поступивших по ГЛ всегда можно открыть по кнопке Обращения по ГЛ на главном экране Системы

### 3.4.3 Работа Исполнителя по ОГ в МО

#### 1. Как отработать обращение?

В случае если Вам как Исполнителю по обращению в папку навигации Обращения - Исполнение поступила карточка обращения граждан на дальнейшую ее отработку, Вам необходимо:

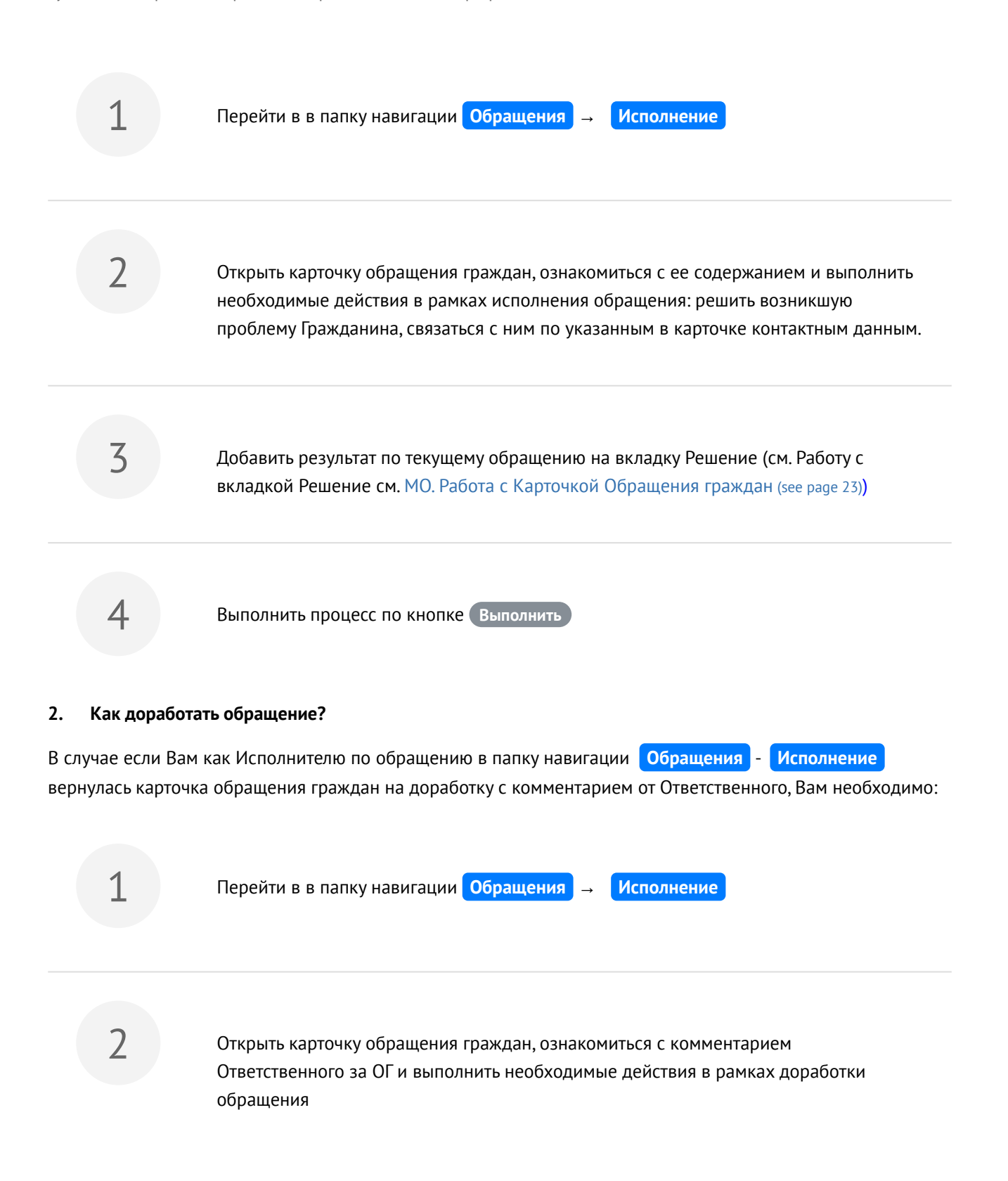

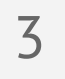

Скоррректировать результат по текущему обращению на вкладке Решение (см. Работу с вкладкой Решение см. МО. Работа с Карточкой Обращения граждан (see page 23))

4

Выполнить процесс по кнопке Выполнить

# 4 Работа с Реестром Граждан

Реестр Граждан предназначен для хранения данных по всем Гражданам, которые когда-либо обращались в Вашу организацию по тому или иному вопросу. Переход в Реестр Граждан осуществляется через пункт меню Модули 
— Обращения граждан — Реестр граждан.

|           | Справочники        | Документы   | Задания            | Модули                              | Настройки       | До          | полнительно                    | Поиск             |             |                     |          |
|-----------|--------------------|-------------|--------------------|-------------------------------------|-----------------|-------------|--------------------------------|-------------------|-------------|---------------------|----------|
|           |                    |             |                    | Проект<br>Финанс<br>Обраще<br>Архив | ы<br>:ы<br>2ния | )<br>)<br>) | Реестр обраще<br>Создать обраш | ний               |             |                     |          |
|           |                    |             |                    | Обучен                              | ие персонала    | •           | Реестр гражда                  | н                 |             |                     |          |
|           |                    |             | Соз                | дать                                |                 |             | Справочники<br>Дополнительна   | ая форма отчетнос | ти о колич  | естве обращени      | <b>Р</b> |
| Реестр гр | раждан ×           |             |                    |                                     |                 |             |                                |                   |             |                     |          |
| ~ Фильт   | rp                 |             |                    |                                     |                 |             |                                |                   |             | 1                   |          |
| Введите   | е слово для поиска | QI          | оиск – Д <u>об</u> | авить условие по                    | <u>4CK9</u>     |             |                                |                   | <b>\$</b> ~ | Показывать строк 10 | 00 🗸     |
| 🗋 Созд    | ать 🖋 Изменить     | 🗙 Удалить   |                    |                                     |                 |             |                                |                   |             | 1-100 строки из     | [?] >    |
| ФИО       |                    | Ter         | пефон              | E-mail                              | Дата рождения   | 0           | оциальный статус               | Населенный пункт  | Юр. адрес   |                     |          |
|           |                    |             |                    |                                     | 20.06.2010      | l           | Школьник                       | г. Тюмень         | Широтная    |                     |          |
|           |                    | -           |                    |                                     |                 | F           | Рабочий                        | г. Тюмень         | يعد المفصيح |                     |          |
|           |                    | F           |                    |                                     | 16.11.2010      |             |                                |                   |             |                     |          |
| ۵         | Создать            | создание ка | арточки            | Граждан                             | ина.            |             |                                |                   |             |                     |          |
| ø         | Изменить           | - изменени  | е выдело           | енной ка                            | рточки в        | спис        | ске Реестра гр                 | аждан.            |             |                     |          |
| ×         | Удалить            | - удаление  | выделен            | ной кар                             | гочке в спі     | иске        | Реестра граж                   | сдан.             |             |                     |          |

#### 🕂 Примечание

Информацию по основной работе с Реестрами системы см. Работа с Реестрами Системы Руководства Пользователя по работе в системе "Бюрократ"

# 5 Работа с Карточкой Гражданина

Карточка Гражданина предназначена для хранения основной информации по Гражданину. Создание карточки Гражданина осуществляется через пункт меню Модули 
— Обращения граждан 
—

Реестр граждан по кнопке Создать .

| Реестр граждан ×               |                            |             |               |                   |                  |                                                                                                    |
|--------------------------------|----------------------------|-------------|---------------|-------------------|------------------|----------------------------------------------------------------------------------------------------|
| ^ Фильтр                       |                            |             |               |                   |                  |                                                                                                    |
| Введите слово для поиска       | Q Поиск V Д <u>обавить</u> | условие пои | ка            |                   |                  | 🌣 🗸 Показывать строк 100 🗸                                                                                                    |
| 🗋 Создать 🖌 Изменить 🗶 Удалить |                            |             |               |                   |                  | 1-100 строки из [ <u>?]</u> >                                                                                                    |
| ФИО                            | Телефон                    | E-mail      | Дата рождения | Социальный статус | Населенный пункт | Юр. адрес                                                                                                    |
|                                |                            |             | 20.06.2010    | Школьник          | г. Тюмень        | Широтная                                                                                                    |
|                                |                            |             |               | Рабочий           | г. Тюмень        | and the second second se |
|                                |                            |             | 16.11.2010    |                   |                  |                                                                                                    |

Также создание карточки Гражданина доступно непосредственно в карточке Обращения. Подробнее

см. МИАЦ. Работа с Карточкой Обращения граждан (see page 11) / МО. Работа с Карточкой Обращения граждан (see page 23).

| Гражданин ×                |                        |    |                 |                   |               |            |   |
|----------------------------|------------------------|----|-----------------|-------------------|---------------|------------|---|
| <u>Реестр граждан</u> > Гр | ражданин               |    |                 |                   |               |            |   |
| Основная Истори            | ия Опросы              |    |                 |                   |               |            |   |
| ΦИΟ                        | KyJanoba Energe Hourie |    |                 |                   | Дата рождения | 21.02.1970 |   |
| Телефон                    |                        |    | E-mail          | 111@maiLru        |               |            |   |
| Населенный пункт           | г. Тюмень              | ØQ | Адрес           | ул. Широтная      |               |            |   |
| Социальный статус          | Рабочий                | ~  | Категория льгот | Инвалиды I группы |               |            | × |

Реквизиты карточки Гражданина:

#### Вкладка «Основная»

На данной вкладке содержится основная информация по гражданину.

ФИО – ФИО гражданина, ручной ввод.

Дата рождения — дата рождения гражданина, выбор из календаря, доступен ручной ввод.

Телефон – номер телефона гражданина, ручной ввод.

E-mail — адрес электронной почты гражданина, ручной ввод.

**Населенный пункт** – наименование населенного пункта, в котором он проживает, *выбор из справочника "Населенные пункты"*.

Адрес — адрес по которому проживает гражданин, ручной ввод.

Социальный статус — социальный статус гражданина, выбор из ниспадающего списка.

Категория льгот – категория льгот гражданина, выбор из ниспадающего списка.

| Гражданин ×                       |          |          |
|-----------------------------------|----------|----------|
| <u>Реестр граждан</u> > Гражданин |          |          |
| Основная История Опросы           | 51       |          |
|                                   |          | 1 строка |
| Дата обращения                    | Описание |          |
| 18.03.2019 10:54                  |          | 2        |
|                                   |          |          |

#### Вкладка «История»

На данной вкладке содержится основная информация по всем обращениям гражданина.

Дата обращения – дата обращения гражданина.

Описание – описание обращения гражданина.

| - изменение выделенной записи в списке (карточки обращения). |             |
|--------------------------------------------------------------|-------------|
| Гражданин ×                                                  |             |
| <u>Реестр граждан</u> > Гражданин                            |             |
| Основная История Опросы                                      |             |
| Создать Лосмотреть                                           |             |
| Опрос                                                        | Дата опроса |
|                                                              | 00400040    |

| Обращение граждан ×                                      |       |       |
|----------------------------------------------------------|-------|-------|
| <u>Реестр граждан &gt; Гражданин</u> > Обращение граждан |       |       |
| Дата опроса 22/10/2018 📾                                 |       |       |
| Bonpoc                                                   | Ответ |       |
| Bonpoc 1                                                 | • Да  | 🔵 Нет |
| Bonpoc 2                                                 | 🔾 Да  | • Нет |
| Bonpoc 3                                                 | 💿 Да  | 🔾 Нет |

#### Вкладка «Опросы»

На данной вкладке содержится информация по анкетированию текущего гражданина.

Опрос – наименование опроса.

**Дата опроса** – дата опроса, *автоматическое заполнение*.

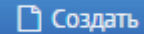

- создание нового опроса гражданина.

- просмотр выделенного в списке опроса гражданина.

#### \rm Примечание

🖉 Посмотреть

Создание опроса см. Работа со справочником Шаблоны опросов (see page 8)

# 6 Работа с Отчетами

### 6.1 Отчет по обращению

Отчет "Статус обращения" предназначен для выгрузки информации по всем обращениям за указанный период. Выгрузка отчета возможна несколькими способами:

- Реестр обращений по кнопке Печать отчетов
- По кнопке Печать отчетов в карточке Обращения граждан

A По умолчанию отчет формируется в формате Microsoft Excel

Перед выгрузкой отчета необходимо указать параметры:

| Параметры отчёта    | ×          |
|---------------------|------------|
| Начало              | <b>==</b>  |
| Конец               | m          |
| Организация         | ~          |
| Журналы регистрации | 🗸 Очистить |
|                     |            |
|                     |            |
|                     |            |
| ОК Отмена           |            |

Начало - дата начала периода, по которому необходимо выгрузить данные

Конец - дата окончания периода, по которому необходимо выгрузить данные

**Организация** - наименование организации, в которую было направлено обращение по процессу "Отработка граждан" по ГЛ

**Журналы регистрации** - журнал регистрации, в котором зарегистрированы обращения. Доступен множественный выбор журналов регистрации

#### Принцип работы в ГАУ ТО "МИАЦ"

- Если не устанавливать значение в поле Организация, то произойдет выгрузка данных по всем обращениям, созданных в текущей организации за указанный период
- Если указать в поле Организация в качестве значения какую-либо МО, то произойдет выгрузка данных по обращениям, направленных в выбранную МО за указанный период

#### Принцип работы в МО

• Если не устанавливать значение в поле Организация, то произойдет выгрузка данных по всем обращениям, созданных в текущей организации за указанный период.

Поле Организация предназначено для заполнение пользователями ГАУ ТО "МИАЦ".

Сформированный отчет выглядит следующим образом:

| Г  | 4 C                                                                                                    | D                           | E                    | F              | G                                      | н                                   | 1                                        | J              | K                     | L           | M               | N                                                                          | 0                                                                                                    | Р                                      | Q                 | R                                                                                                    |
|----|----------------------------------------------------------------------------------------------------|-----------------------------|----------------------|----------------|----------------------------------------|-------------------------------------|------------------------------------------|----------------|-----------------------|-------------|-----------------|----------------------------------------------------------------------------|----------------------------------------------------------------------------------------------------|----------------------------------------|-------------------|----------------------------------------------------------------------------------------------------|
| 3  | ниях граждан по телеф                                                                                                    | ону «Горячая лин            | ния» по вопросам     | оказания медиц | инской помощи, в т                     | ом числе лека                       | рственного обеспеч                       | ения и обезбол | ивания                |             |                 |                                                                            |                                                                                                    |                                        |                   |                                                                                                    |
| 2  | 08.05.2019                                                                                                    |                             |                      |                |                                        |                                     |                                          |                |                       |             |                 |                                                                            |                                                                                                    |                                        |                   |                                                                                                    |
|    | ФИО гражданина                                                                                                    | Дата рождения<br>гражданина | ФИО<br>обратившегося | Статус         | Контактный<br>телефон<br>обратившегося | Время<br>обращения<br>(час. минута) | Дата обращения<br>(число, месяц,<br>год) | Раздел         | Тематика<br>обращения | Тема        | Повод обращения | Наименование медицинской<br>организации, к которой адресовано<br>обращение | Отметка о срочности рассмотрения обращения<br>(незамедлительно, в течение 3 рабочих часов, в<br>течение 8 рабочих часов) | Время<br>направления<br>обращения в МО | Статус обращения  | Результат рассмотрения<br>обращения/ФИО и<br>должность ответственного<br>исполнителя, дата и время<br>информирования пациента<br>о результате. |
|    | Commenter Commenter                                                                                                    |                             |                      |                |                                        |                                     |                                          | Организация    |                       | отсутствие  |                 |                                                                            |                                                                                                    |                                        |                   |                                                                                                    |
| 4  | Sh <del>agaang Cont</del>                                                                                                    | 07.06.1953                  | -                    | -              |                                        | 15:34                               | 06.05.2019                               | медпомощи      | 2.03                  | доступности |                 |                                                                            | Незамедлительно (2 ч.)                                                                                                   |                                        | Закрыто           | Оперативно дан ответ                                                                                                    |
|    | 1                                                                                                    |                             |                      |                |                                        |                                     |                                          | Оказание       |                       |             | <b>~</b>        | 1070 TO OTHOR INTERIOR COMMIT                                              |                                                                                                    |                                        |                   |                                                                                                    |
| 5  |                                                                                                    | -                           | -                    | -              | 0.000 010 10 00                        | 15:42                               | 07.05.2019                               | медломощи      | 1.4                   |             |                 | Concerning of the second                                                   |                                                                                                    | 07.05.2019 15:43                       | Закрыто           |                                                                                                    |
|    | Four m Snort                                                                                                    |                             |                      |                |                                        |                                     |                                          |                |                       |             |                 | 1050 TO CONCENSION IONNIA ICCIDA                                           |                                                                                                    |                                        |                   |                                                                                                    |
| e  | himonor.cmd                                                                                                    | 14.04.1966                  | -                    |                |                                        | 14:57                               | 07.05.2019                               |                |                       |             |                 | and the second second                                                      |                                                                                                    | 07.05.2019 14:58                       | Закрыто           |                                                                                                    |
|    |                                                                                                    |                             |                      |                |                                        |                                     |                                          | Организация    |                       | отсутствие  |                 | ······                                                                     |                                                                                                    |                                        |                   |                                                                                                    |
| 7  |                                                                                                    | 13.05.1969                  | -                    |                |                                        | 11:55                               | 06.05.2019                               | медломощи      | 2.05                  | доступности |                 |                                                                            |                                                                                                    | 06.05.2019 12:02                       | Получен результат |                                                                                                    |
| Г  | Summer of the local division of the local division of the local di |                             |                      |                |                                        |                                     |                                          | Организация    |                       | отсутствие  |                 | 1010 10 00                                                                 |                                                                                                    |                                        |                   |                                                                                                    |
| 8  |                                                                                                    | 29.10.2000                  |                      | -              |                                        | 14:41                               | 06.05.2019                               | медпомощи      | 2.04                  | доступности |                 |                                                                            | В течение 1 часа (-1 ч.)                                                                                                 | 06.05.2019 14:42                       | Закрыто           | (                                                                                                    |
| 1. |                                                                                                    |                             |                      |                |                                        |                                     |                                          |                |                       |             |                 |                                                                            |                                                                                                    |                                        |                   |                                                                                                    |

# 6.2 Отчет "Статус обращения"

Отчет "Статус обращения" предназначен для выгрузки всей информации по конкретному обращению. Выгрузка отчета возможна несколькими способами:

- Реестр обращений по кнопке Печать отчетов (предварительно необходимо выделить строку с обращением, по которому необходимо выгрузить отчет)
- По кнопке Печать отчетов в карточке Обращения граждан

A По умолчанию отчет формируется в формате Microsoft Word

Сформированный отчет выглядит следующим образом:

| ГАУ ТО Медицинский информационно-<br>аналитический центр<br>Обращение: рынь чосо сесо составания<br><b>ССРЯЧАЯ ЛИНИЯ</b><br><b>ДСПАРТАМЕНТА ЗДРАВООХРАНЕНИЯ ТОМЕНСКОЙ ОБЛАСТИ</b><br>По вопросам качества оказания медицинской помощи и<br>лекарственного обеспечения населения<br>Медицинская организация: 70/0 70 00/пастиа консенческая болгелица (в. 1<br>Регистрационный номер: 100,000 000000000000000000000000000000                                                                                                    |                                             |                                                                                                    |
|----------------------------------------------------------------------------------------------------|---------------------------------------------|----------------------------------------------------------------------------------------------------|
| Сорящение: рини нососиестиета:<br>ГОРЯЧАЯ ЛИНИЯ<br>ДЕПАРТАМЕНТА ЗДРАВООХРАНЕНИЯ ТЮМЕНСКОЙ ОБЛАСТИ<br>По вопросам качества оказания медицинской помощи и<br>лекарственного обеспечения населения<br>Медицинская организация: ГОС ТО Областиал областиа на селения<br>Медицинская организация: ГОС ТО Областиал областиание (1)<br>Регистрационный номер: ГОС                                                                                                    |                                             | ГАУ ТО Медицинский информационно-<br>аналитический центр                                                               |
| ГОРЯЧАЯ ЛИНИЯ<br>ДЕПАРТАМЕНТА ЗДРАВОХРАНЕНИЯ ТЮМЕНСКОЙ ОБЛАСТИ<br>По вопросам качества оказания медицинской помощи и<br>лекарственного обеспечения населения<br>Медицинская организация: 7000 70000000000000000000000000000000                                                                                                    |                                             | Обращение: ротно тосо от 22.6.1.2010 г.                                                                                |
| ДЕПАРТАМЕНТА ЗДРАВООХРАНЕНИЯ ТЮМЕНСКОЙ ОБЛАСТИ По вопросам качества оказания медицинской помощи и лекарственного обеспечения населения Медицинская организация: ГССС. С. С. 201440010 Дата: 08.05.2019 Время: 09:56 Срочность:                                                                                                    |                                             | ГОРЯЧАЯ ЛИНИЯ                                                                                                    |
| По вопросам качества оказания медицинской помощи и лекарственного обеспечения населения  Медицинская организация: ГССС                                                                                                    | ДЕПАРТАМІ                                   | ЕНТА ЗДРАВООХРАНЕНИЯ ТЮМЕНСКОЙ ОБЛАСТИ                                                                                 |
| лекарственного обеспечения населения<br>Медицинская организация: 7000 7000 ластная компическая болелица is 1<br>Регистрационный номер: 102 ст. 20.0000000<br>Дата: 08.05.2019 Время: 09:56<br>Срочность:<br>Раздел: 2.0 ранизация медпомощи<br>2.05 отсутствие доступности записи на прием к узким<br>Тематика: специалистам через тералевта 2 звено<br>Тема: 2.5.2 отсутствие доступности записи на прием к узким<br>Тематика: специалистам через тералевта 2 звено<br>Тема: 2.5.2 отсутствие доступности записи на прием к неврологу<br>Гражданин: Госса Сселия Фергеевна<br>Обратившийся за<br>гражданина: Госса Сселия Фергеевна<br>Обратившийся за<br>гражданина: Соса Сселия Фергеевна<br>Обращение<br>Результат рассмотрения обращения граждан медицинской организацие<br>Дата и время ответа: 22.04.2019 16:34<br>Ответственный: Соса Сселия Фергеевна<br>Должность: начальник отдела<br>Дата и время<br>информирования 22.04.2019 16:34<br>Результат: 20.00000000000000000000000000000000000                                                                                                    | По воп                                      | росам качества оказания медицинской помощи и                                                                           |
| Медицинская организация: 7000 7000 ластная компическая болелица ін 1 Регистрационный номер: 102 ст. 20.000 000 Дата: 08.05.2019 Время: 09:56 Срочность:7 Раздел: 2 Организация медпомощи 2.05 отсутствие доступности записи на прием к узким Тематика: специалистам через тералевта 2 звено Тема: 2.5.2 отсутствие доступности записи на прием к узким Тематика: специалистам через тералевта 2 звено Тема: 2.5.2 отсутствие доступности записи на прием к неврологу Гражданин: Госса Сселия Сергеевна Обратившийся за гражданина: Госса Сселия Сергеевна Обратившийся за гражданина: Соса Сселия Сергеевна Обратившийся за гражданина: Соса Сселия Сергеевна Обратившийся за гражданина: Соса Сселия Сергеевна Обратившийся за гражданина: Соса Сселия Сергеевна Обращение Результат рассмотрения обращения граждан медицинской организацие Дата и время ответа: 22.04.2019 16:34 Ответственный: Солжность: начальник отдела Дата и время информирования 22.04.2019 16:34 Результат: 20.00000000000000000000000000000000000                                                                                                    |                                             | лекарственного обеспечения населения                                                                                   |
| Регистрационный номер: 102                                                                                                    | Медицинская организ                         | ация: 7535 70 00 ластная клипическая больница із-1                                                                     |
| Дата: 08.05.2019 Время: 09:56<br>Срочность:                                                                                                    | Регистрационный ном                         | ep: 102                                                                                                    |
| Дана юзов 2010 сремя облос<br>Срочность:                                                                                                    | Пата: 08.05.2019                            | BDeMS: 09:56                                                                                                    |
| Раздел: 2 Организация медпомощи<br>2.05 отсутствие доступности записи на прием к узким<br>Тематика: специалистам через терапевта 2 звено<br>Тема: 2.5.2 отсутствие доступности записи на прием к неврологу<br>Гражданин: Сосса Сселия Серговола<br>Обратившийся за<br>гражданина: 12.12.1998<br>Телефон: Обращение<br>Результат рассмотрения обращения граждан медицинской организацие<br>Дата и время ответа: 22.04.2019 16:34<br>Ответственный: 22.04.2019 16:34<br>Должность: начальник отдела<br>Дата и время<br>информирования 22.04.2019 16:34<br>Результат: 22.04.2019 16:34                                                                                                    | Спочность:                                  |                                                                                                    |
| Собращение Собращение Собращени            | Разлеп:                                     | 2 Организация мелломощи                                                                                                |
| Тема: 2.5.2 отсутствие доступности записи на прием к неврологу<br>Гражданин: Сосса Сселия Сергеевна<br>Обратившийся за<br>гражданина: 12.12.1998<br>Телефон: Обращение<br>Результат рассмотрения обращения граждан медицинской организацие<br>Дата и время ответа: 22.04.2019 16:34<br>Ответственный: Солжность: начальник отдела<br>Дата и время<br>информирования 22.04.2019 16:34<br>Результат: 22.04.2019 16:34                                                                                                    | Тематика:                                   | 2 организация водговоди<br>2.05 отсутствие доступности записи на прием к узким<br>специалистам чеовз тералевта 2 звено |
| Гражданин: Госса Сселия Обрасовна<br>Обратившийся за<br>гражданина: 12.12.1998<br>Телефон: Обращение<br>Результат рассмотрения обращения граждан медицинской организацие<br>Дата и время ответа: 22.04.2019 16:34<br>Ответственный: Начальник отдела<br>Дата и время<br>информирования 22.04.2019 16:34<br>Результат:                                                                                                    | Тема:                                       | 2.5.2 отсутствие доступности записи на прием к неврологу                                                               |
| Обратившийся за гражданина:<br>Дата рождения: 12.12.1998<br>Телефон:<br>Обращение<br>Обращение<br>Результат рассмотрения обращения граждан медицинской организацие<br>Дата и время ответа: 22.04.2019 16:34<br>Ответственный:<br>Должность: начальник отдела<br>Дата и время<br>информирования 22.04.2019 16:34<br>Результат:                                                                                                    | Гражданин:                                  | Fucua Econita Contracta                                                                                                |
| Дата рождения: 12.12.1998<br>Телефон:<br>Обращение<br>Результат рассмотрения обращения граждан медицинской организацие<br>Дата и время ответа: 22.04.2019 16:34<br>Ответственный: Солжность: начальник отдела<br>Дата и время<br>информирования 22.04.2019 16:34<br>пациента:<br>Результат:                                                                                                    | Обратившийся за<br>гражданина:              |                                                                                                    |
| Телефон:<br>Обращение<br>Результат рассмотрения обращения граждан медицинской организацие<br>Дата и время ответа: 22.04.2019 16:34<br>Ответственный:<br>Должность: начальник отдела<br>Дата и время<br>информирования 22.04.2019 16:34<br>пациента:<br>Результат:                                                                                                    | Дата рождения:                              | 12.12.1998                                                                                                    |
| Обращение<br>Результат рассмотрения обращения граждан медицинской организацие<br>Дата и время ответа: 22.04.2019 16:34<br>Ответственный: Солжность: начальник отдела<br>Дата и время<br>информирования 22.04.2019 16:34<br>пациента:<br>Результат:                                                                                                    | Телефон:                                    |                                                                                                    |
| Результат рассмотрения обращения граждан медицинской организацие<br>Дата и время ответа: 22.04.2019 16:34<br>Ответственный:<br>Должность: начальник отдела<br>Дата и время<br>информирования 22.04.2019 16:34<br>пациента:<br>Результат:                                                                                                    |                                             | Обращение                                                                                                    |
| Результат рассмотрения обращения граждан медицинской организацие<br>Дата и время ответа: 22.04.2019 16:34<br>Ответственный:<br>Должность: начальник отдела<br>Дата и время<br>информирования 22.04.2019 16:34<br>пациента:<br>Результат:                                                                                                    |                                             | J                                                                                                    |
| Результат рассмотрения обращения граждан медицинской организацие<br>Дата и время ответа: 22.04.2019 16:34<br>Ответственный: Солжность: начальник отдела<br>Дата и время<br>информирования 22.04.2019 16:34<br>пациента: Результат: Солжность солжность солжност | 2                                           |                                                                                                    |
| Дата и время ответа: 22.04.2019 16:34<br>Ответственный:                                                                                                    | Результат рассм                             | отрения обращения граждан медицинской организацией                                                                     |
| Ответственный:<br>Должность: начальник отдела<br>Дата и время<br>информирования 22.04.2019 16:34<br>пациента:<br>Результат:                                                                                                    | Дата и время ответа:                        | 22.04.2019 16:34                                                                                                    |
| Должность: начальник отдела<br>Дата и время<br>информирования 22.04.2019 16:34<br>пациента: Результат:                                                                                                    | Ответственный:                              |                                                                                                    |
| Дата и время<br>информирования 22.04.2019 16:34<br>пациента:<br>Результат:                                                                                                    | Должность:                                  | начальник отдела                                                                                                    |
| Результат:                                                                                                    | Дата и время<br>информирования<br>пациента: | 22.04.2019 16:34                                                                                                    |
|                                                                                                    | Результат:                                  |                                                                                                    |

### 6.3 Отчет по количеству обращений граждан

Отчет по количеству обращений граждан предназначен для выгрузки общего количества обращений граждан по ГЛ, направленных в медицинские учреждения в конкретный период в разрезе тематик, онкологии, а также журнала регистрации, в рамках которого были зарегистрированы обращения.

🔺 По умолчанию отчет формируется в формате Microsoft Word. Отчет предназначен для ГАУ ТО "МИАЦ"

Перед выгрузкой отчета необходимо указать параметры:

| Ввести параметры и вып | олнить отчёт                                    | × |
|------------------------|-------------------------------------------------|---|
| С                      |                                                 | 巤 |
| По                     |                                                 | Ê |
| Направлено в           |                                                 |   |
| Мед. организация       | ГАУ ТО Медицинский информационно-аналитический  |   |
| Классификатор          | Классификатор обращений граждан Департамента зд |   |
| Онкология              | Выбрать Очистить                                |   |
| Журналы регистрации    | Выбрать Очистить                                |   |
| » Выполнить отчёт      | Отмена                                          |   |

С - дата начала периода, по которому необходимо выгрузить данные

По - дата окончания периода, по которому необходимо выгрузить данные

**Направлено в** - наименование организации, в которую было направлено обращение по процессу "Отработка граждан" по ГЛ. По умолчанию выгружает по всем МО

Мед. организация - наименование организации, в которой были созданы обращение граждан

Классификатор - наименование классификатора, в рамках которого были созданы обращения граждан

Онкология - наименовании стадии по онкологии. Доступен множественный выбор

**Журналы регистрации** - наименование журнала, в рамках которого были зарегистрированы обращения граждан. Доступен множественный выбор

Для того, чтобы выбрать несколько значений в реквизите Онкология/Журнал регистрации необходимо:

1

Нажать на кнопку Выбрать

2

В открывшемся списке справочника выбрать необходимые значения с помощью горячих клавиш на клавиатуре Shift / Ctrl)

3

Подтвердить выбор по кнопке Выбрать

#### Сформированный отчет выглядит следующим образом:

| №<br><u>п</u> /п | Темы обращений                                                                 | с 01.01.2019 по<br>30.04.2019 | с 06.05.2019 по<br>08.05.2019 |
|------------------|--------------------------------------------------------------------------------|-------------------------------|-------------------------------|
| 1                | Чиспо обращений – всего                                                        | 72                            | 5                             |
| 1.1              | в том числе повторные                                                          | 0                             | 0                             |
| 2                | Число обращений, направленных в медицинские организации, - всего*              | 73                            | 8                             |
| 2.1              | из них отработанные                                                            | 32                            | 6                             |
| 2.2              | неотработанные                                                                 | 41                            | 2                             |
| 3                | Число обращений, оперативно отработанных ситуационным центром ГАУ ТО<br>«МИАЦ» | 0                             | 0                             |
| 4                | Детализация в разрезе тематик, в том числе:                                    | 32                            | 4                             |
| 4.1              | Оказание медпомощи                                                             | 4                             | 1                             |
| 4.1.1            | качество лечения и обследования населения старше 18 лет                        | 1                             | 0                             |
| 4.1.2            | качество лечения и обследования населения до 17 лет                            | 1                             | 0                             |
| 4.1.3            | отказ в приеме                                                                 | 0                             | 0                             |
| 4.1.4            | отказ в госпитализации                                                         | 0                             | 1                             |
| 4.1.5            | отказ в проведении оперативного вмешательства                                  | 0                             | 0                             |
| 4.1.6            | качество оказания паллиативной помощи                                          | 1                             | 0                             |
| 4.1.7            | не собпюдение сроков ожидания оказания скорой помощи                           | 1                             | 0                             |
| 4.1.8            | не соблюдение сроков ожидания оказания неотложной помощи                       | 0                             | 0                             |
| 4.1.9            | отказ в проведении бесплатных обследований женщинам в период<br>беременности   | 0                             | 0                             |
| 4.2              | Организация медпомощи                                                          | 25                            | 3                             |
| 4.2.01           | длительное ожидание приема по предварительной записи                           | 0                             | 0                             |
| 4.2.02           | отсутствие доступности записи на диагностические исследования                  | 1                             | 0                             |
| 4.2.2.1          | отсутствие доступности записи на КТ, МРТ                                       | 1                             | 0                             |
| 4.2.03           | отсутствие доступности записи на прием к участковым врачам                     | 8                             | 1                             |
| 4.2.3.1          | отсутствие доступности записи на прием к терапевту                             | 6                             | 1                             |

| №<br><u>п</u> /п | Темы обращений                                                                 | с 01.01.2019 по<br>30.04.2019 | с 06.05.2019 по<br>08.05.2019 |
|------------------|--------------------------------------------------------------------------------|-------------------------------|-------------------------------|
| 1                | Чиспо обращений – всего                                                        | 72                            | 5                             |
| 1.1              | в том числе повторные                                                          | 0                             | 0                             |
| 2                | Чиспо обращений, направленных в медицинские организации, - всего*              | 73                            | 8                             |
| 2.1              | из них отработанные                                                            | 32                            | 6                             |
| 2.2              | неотработанные                                                                 | 41                            | 2                             |
| 3                | Чиспо обращений, оперативно отработанных ситуационным центром ГАУ ТО<br>«МИАЦ» | 0                             | 0                             |
| 4                | Детализация в разрезе тематик, в том числе:                                    | 32                            | 4                             |
| 4.1              | Оказание медпомощи                                                             | 4                             | 1                             |
| 4.1.1            | качество лечения и обспедования населения старше 18 лет                        | 1                             | 0                             |
| 4.1.2            | качество лечения и обследования населения до 17 лет                            | 1                             | 0                             |
| 4.1.3            | отказ в приеме                                                                 | 0                             | 0                             |
| 4.1.4            | отказ в госпитализации                                                         | 0                             | 1                             |
| 4.1.5            | отказ в проведении оперативного вмешательства                                  | 0                             | 0                             |
| 4.1.6            | качество оказания паллиативной помощи                                          | 1                             | 0                             |
| 4.1.7            | не соблюдение сроков ожидания оказания скорой помощи                           | 1                             | 0                             |
| 4.1.8            | не соблюдение сроков ожидания оказания неотложной помощи                       | 0                             | 0                             |
| 4.1.9            | отказ в проведении бесплатных обследований женщинам в период<br>беременности   | 0                             | 0                             |
| 4.2              | Организация медпомощи                                                          | 25                            | 3                             |
| 4.2.01           | длительное ожидание приема по предварительной записи                           | 0                             | 0                             |
| 4.2.02           | отсутствие доступности записи на диагностические исследования                  | 1                             | 0                             |
| 4.2.2.1          | отсутствие доступности записи на КТ, МРТ                                       | 1                             | 0                             |
| 4.2.03           | отсутствие доступности записи на прием к участковым врачам                     | 8                             | 1                             |
| 1.2.3.1          | отсутствие доступности записи на прием к терапевту                             | 6                             | 1                             |
| 1.2.3.2          | отсутствие доступности записи на прием к педиатру                              | 3                             | 0                             |

•••

| Nº<br><u>n</u> ∕n | Наименование<br>медицинской организации                           | с 01.01.2019 по 30.04.2019 |                  | с 06.05.2019 по 08.05.2019 |                  |
|-------------------|-------------------------------------------------------------------|----------------------------|------------------|----------------------------|------------------|
|                   |                                                                   | направлено                 | не<br>отработано | направлено                 | не<br>отработано |
|                   | Число обращений – всего, единиц                                   | 56                         | 34               | 4                          | 1                |
|                   | в том числе по медицинским организациям:                          |                            |                  |                            |                  |
| 1                 | ГБУЗ ТО «Областная больница №3» ( <u>г. Тобольск</u> )            | 0                          | 0                | 0                          | 0                |
| 2                 | ГБУЗ ТО «Областная больница №4» (г.Ишим)                          | 0                          | 0                | 0                          | 0                |
| 3                 | ГБУЗ ТО «Областная больница №9» (с.Вагай)                         | 0                          | 0                | 0                          | 0                |
| 4                 | ГБУЗ ТО «Областная больница №11» (р.п. Голышманово)               | 0                          | 0                | 0                          | 0                |
| 5                 | ГБУЗ ТО «Областная больница №12» (г.Заводоуковск)                 | 0                          | 0                | 0                          | 0                |
| 6                 | ГБУЗ ТО «Областная больница №13» (с.Исетское)                     | 0                          | 0                | 0                          | 0                |
| 7                 | ГБУЗ ТО «Областная больница №14 им. В.Н.Шанаурина» (с. Казанское) | 0                          | 0                | 0                          | 0                |
| 8                 | ГБУЗ ТО «Областная больница №15» (с. <u>Нижняя</u> Тавда)         | 0                          | 0                | 0                          | 0                |
| 9                 | ГБУЗ ТО «Областная больница №19» (г.Тюмень)                       | 0                          | 0                | 0                          | 0                |
| 10                | ГБУЗ ТО «Областная больница №20» (с <u>. Уват</u> )               | 1                          | 1                |                            |                  |
| 11                | ГБУЗ ТО «Областная больница №23» (г. Ялуторовск)                  | 0                          | 0                | 0                          | 0                |
| 12                | ГБУЗ ТО «Областная больница №24» (с. Ярково)                      | 0                          | 0                | 0                          | 0                |
| 13                | ММАУ «Городская поликлиника №1»                                   | 0                          | 0                | 0                          | 0                |
| 14                | ММАУ «Городская поликлиника №3»                                   | 0                          | 0                | 0                          | 0                |
| 15                | ММАУ «Городская поликлиника №4»                                   | 0                          | 0                | 0                          | 0                |
| 16                | ММАУ «Городская поликлиника №5»                                   | 0                          | 0                | 0                          | 0                |
| 17                | ММАУ «Городская поликлиника №6»                                   | 0                          | 0                | 0                          | 0                |
| 18                | ММАУ «Городская поликлиника №8»                                   | 0                          | 0                | 0                          | 0                |
| 19                | ММАУ «Городская поликлиника №12»                                  | 0                          | 0                | 0                          | 0                |
| 20                | ММАУ «Городская поликлиника №13»                                  | 1                          | 1                |                            |                  |
| 21                | ММАУ «Городская поликлиника №14»                                  | 0                          | 0                | 0                          | 0                |

### • Примечание

Число обращений, направленных в медицинские организации может превышать общее число обращений в связи с тем, что одно обращение может быть направлено в несколько медицинских организаций